# 旭川市公式アプリ 「あさひかわくらしのアプリ」

旭川市 市民生活部 地域活動推進課

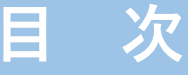

- 1 これまでの経過
- 2 アプリの目的
- 3 デジタルのメリット
- 4 何ができるのか
- 5 機能の紹介
- 6 ご利用にあたり
- 7 そのほか

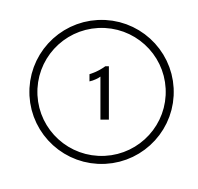

## 1

## これまでの経過

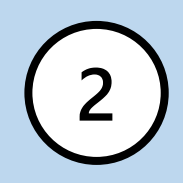

# これまでの経過

- 今和5年6月から運用開始(一部試行)
   (1) くらしのお知らせ(市からのお知らせ通知)
   (2) くらしに関する情報(ごみ,除雪,急病当番,災害情報,広報誌など)
   (3) 町内会が利用する機能(一部町内会で試行運用)
   (4) 試行運用町内会からいただいた改善点をもとにシステム改修
- 2 令和6年2月からすべての機能を運用開始
- 3 町内会ギャラリー,健幸・みまもりアプリへの遷移機能など追加

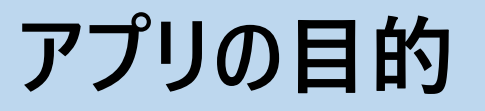

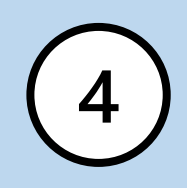

# アプリの目的

次のような町内会の課題解決を目指しています。

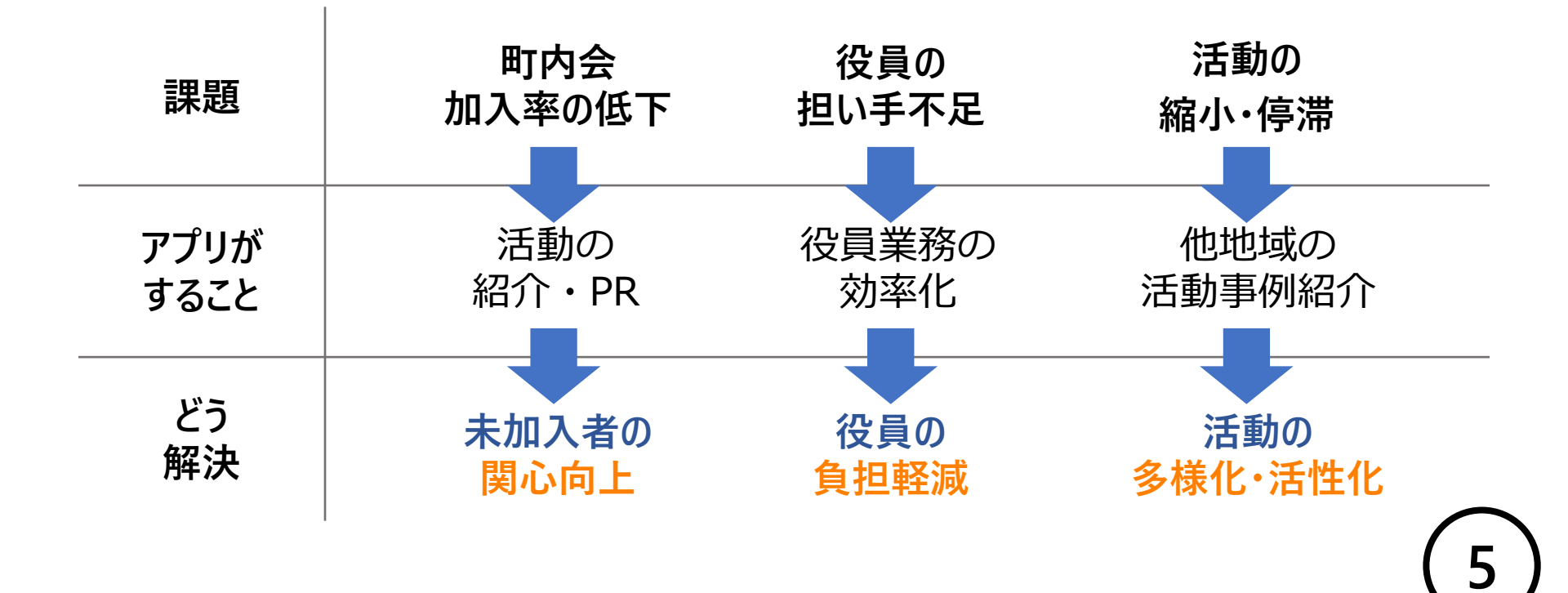

3

## デジタルのメリットとは?

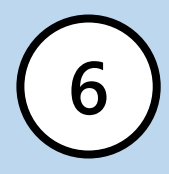

## ① 時間・場所を選ばない

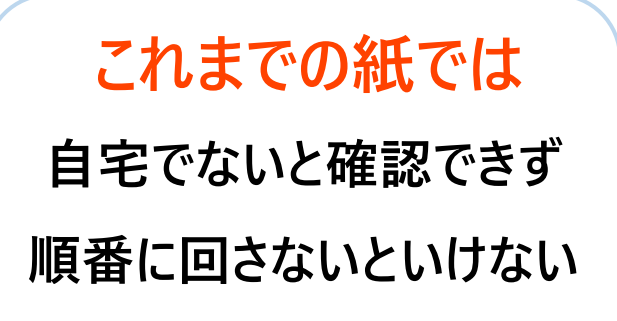

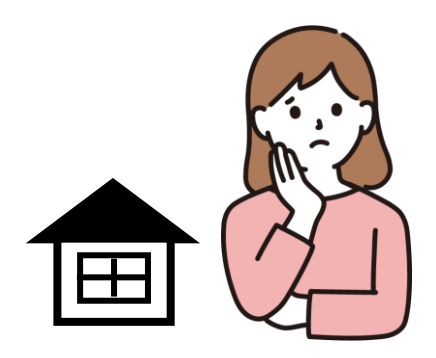

アプリでは いつどこにいても確認できる 輪番ではなく一度に連絡 配付の手間がかからない

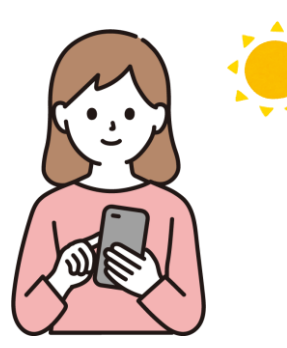

## ② 見やすさ (大きさ)

これまでの紙では 印刷後文字の大きさを 変えられない アプリでは 文字の大きさを 自由に変えられる

8

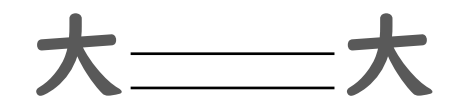

## ③ 見やすさ (カラー)

### これまでの紙では

#### カラー印刷は高価...

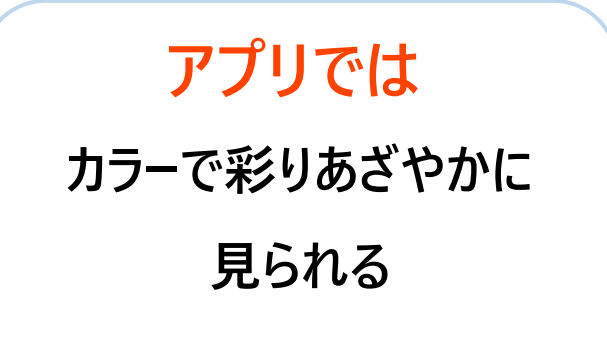

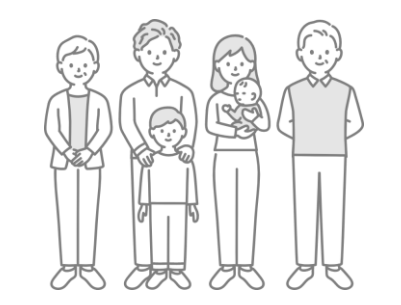

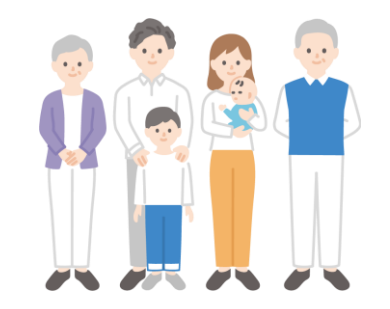

g

### ④印刷費

### これまでの紙では

#### 印刷費がかかる

(インク, コピー代など)

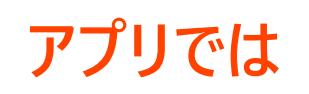

### 印刷費がかからない

(ただし、機器代や通信料は個人負担)

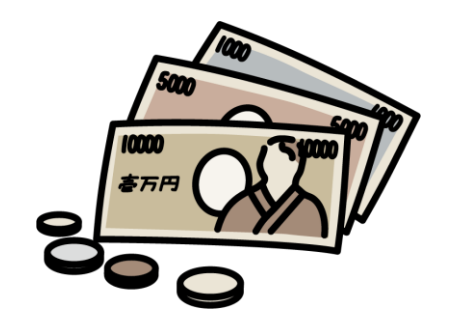

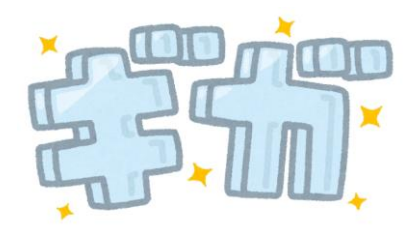

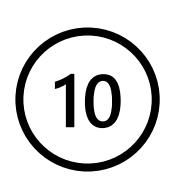

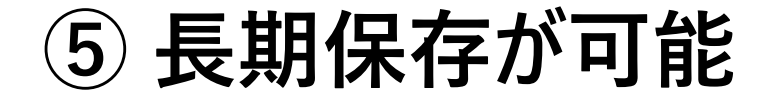

### これまでの紙では

時間がたつと劣化 保存場所が必要

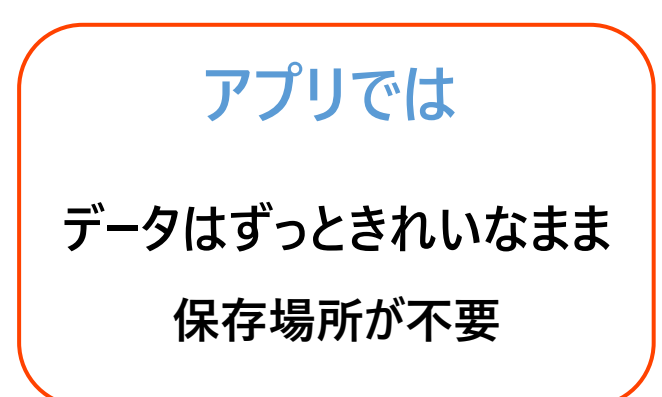

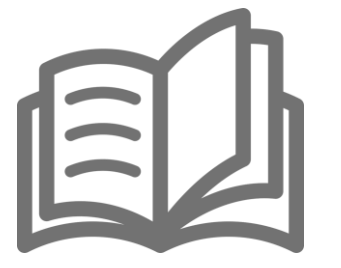

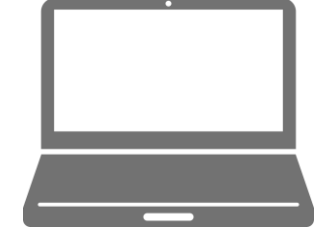

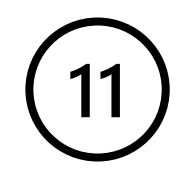

### これまでの紙では

限られた紙面 書いてある内容しか伝わらない アプリでは

情報量を自由に調整 別の情報につなぐ(リンク)ことができる

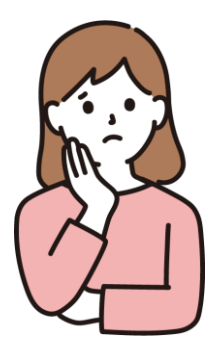

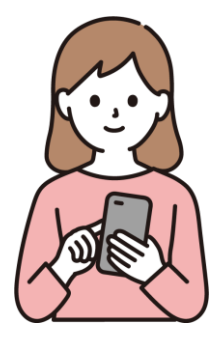

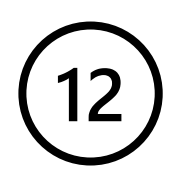

## ⑦ 情報が新しい (最新情報)

これまでの紙では タイムラグ(時間差)が 発生することがある

### アプリでは

タイムリー(即時)に 情報発信することができる

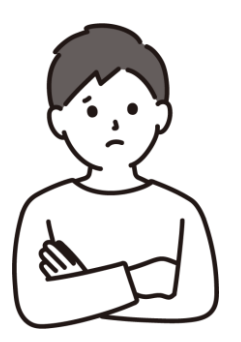

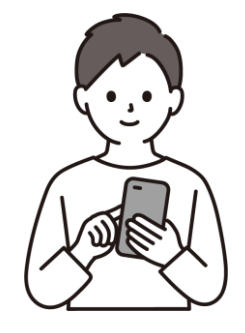

13

4

## 何ができるのか

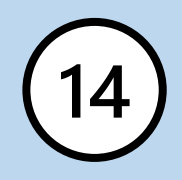

# 何ができるのか

- ・町内会回覧板 や 行事予定 など スマートフォン や タブレット端末で見ることができる。
- ・町内会の連絡手段として利用できる。

・くらし や 地域 に関するさまざまな情報が いつでもどこにいても見ることができる。

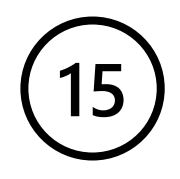

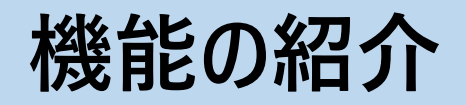

5

町内会からのお知らせ

くらしのお知らせ

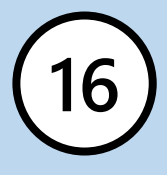

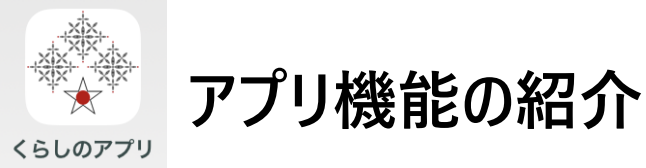

- アプリストアから「あさひかわ くらしのアプリ」を
   ダウンロード後インストール。
- 2 利用規約に同意後,お住いの地域を選択し, 「ホ−ム画面へ」をタップしてください。
- 3 右のとおり、ホーム画面に遷ります。

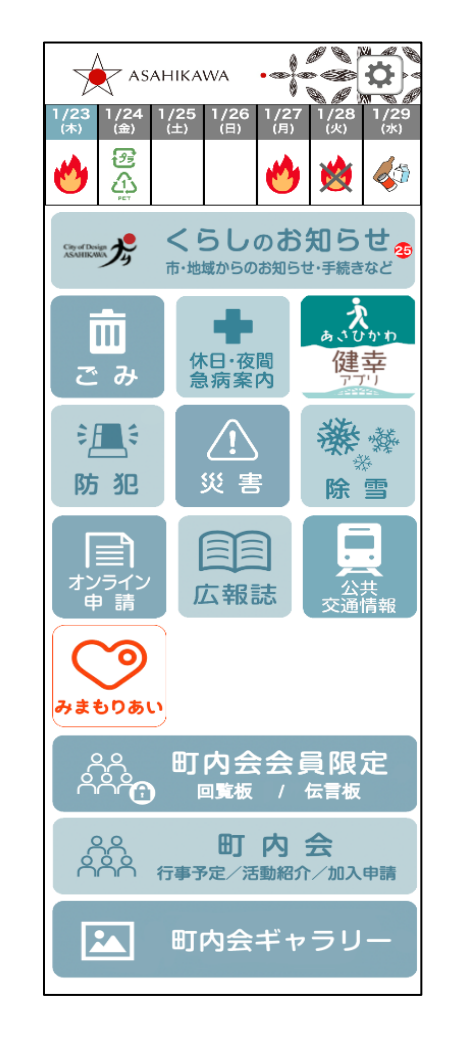

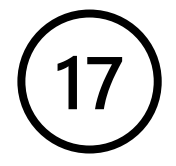

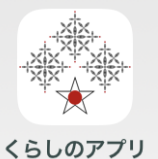

アプリ機能の紹介 ホーム画面

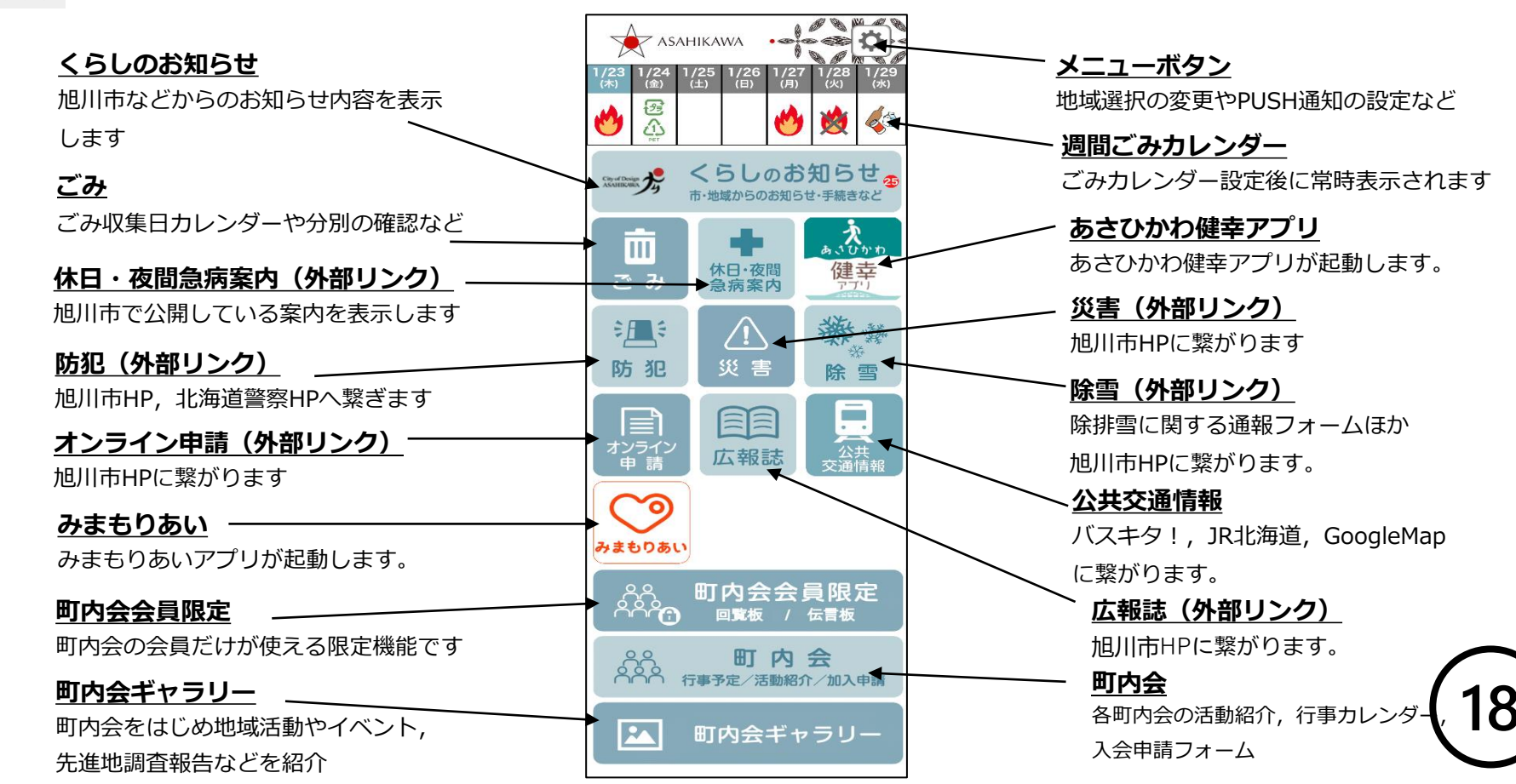

## 町内会からのお知らせ

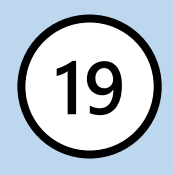

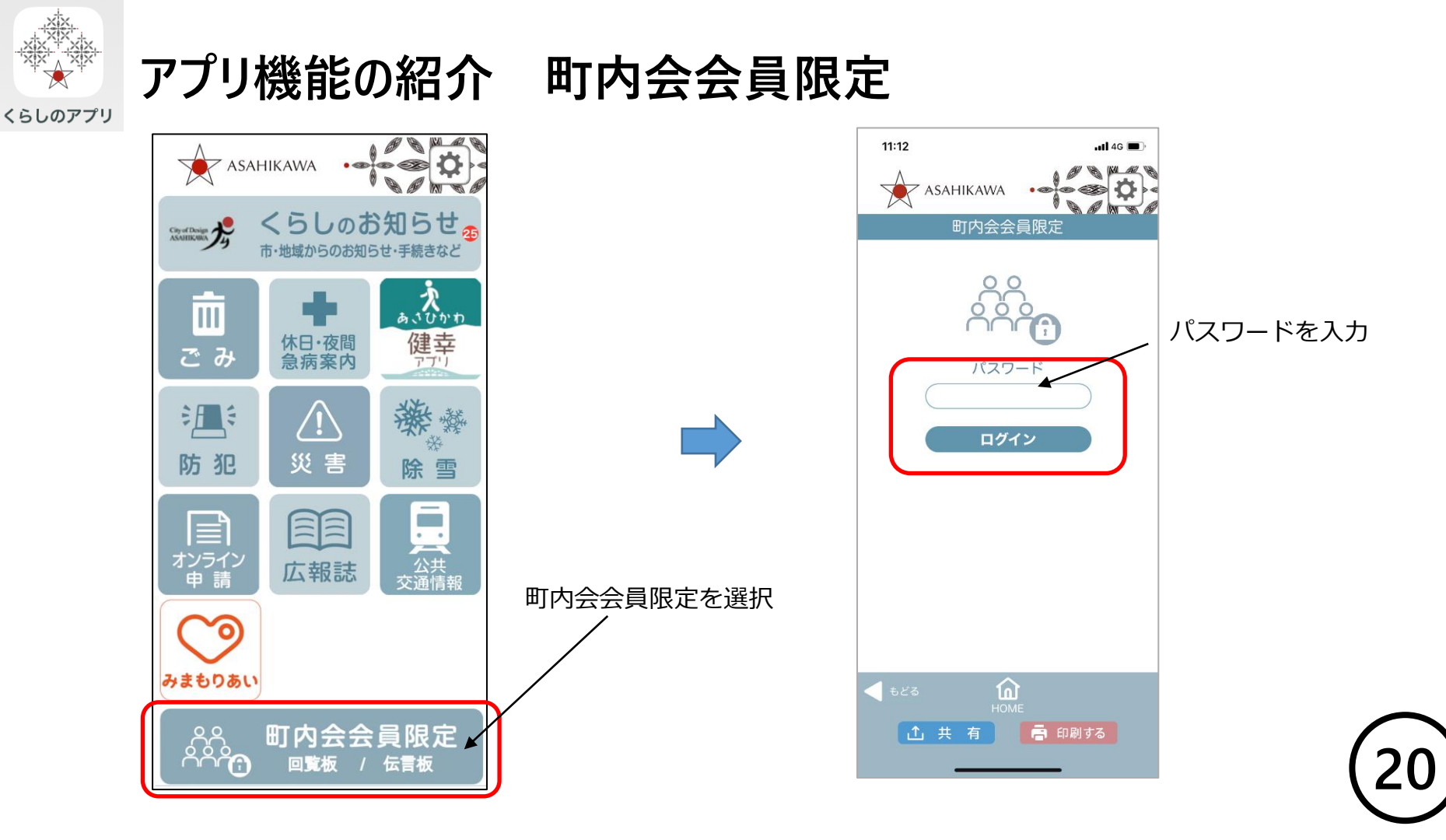

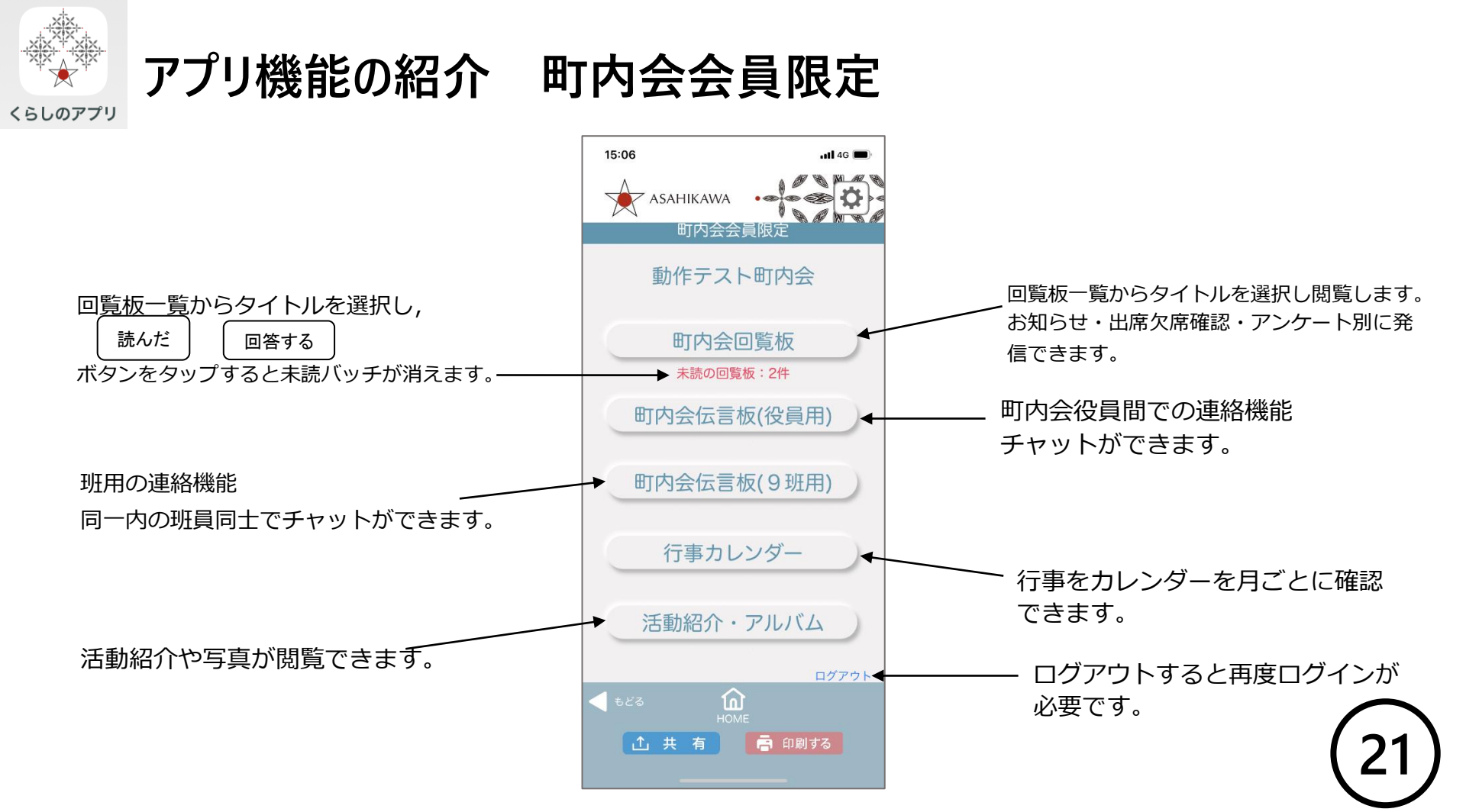

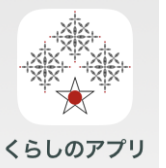

#### アプリ機能の紹介 町内会会員限定 町内会回覧板 お知らせ

#### 町内会回覧板を選択 閲覧したいタイトルを選択 記事を閲覧 11:39 4G 🔳 15:06 🖬 4G 🔳 10:37 .11 4G 🦛 ASAHIKAWA Z ASAHIKAWA 廃品回収のお知らせ I SANS 1 8 10 町内会会冒限定 お気に入り カテゴリ別 動作テスト町内会 動作テスト町内会 町内会回覧板 2023/10/23 お知らせ 廃品回収のお知らせ 未読の回覧板:2件 未読 日 時 令和〇年〇月〇日(日曜日) 2023/10/17 町内会伝言板(役員用) 午前9時から ★ 役員, 班長会議の開催につい 出欠 選択して下さい ※玄関先に置いてください 回収物 古新聞、古雑誌、牛乳パック、段ボール 空き瓶、空き缶 2023/10/10 町内会伝言板(4班用) 地域スマホ教室 開催希望 アンケート アンケート 講師 午前9時から回収業者が巡回します。 回答して下さい 積込みの御協力をお願いします。 行事カレンダー ○○町内会 ○○部長 ○○○○ 電話 ○○-○○○○ 未読の回覧板件数の減 活動紹介・アルバム 削除 1 もどる もどる 📑 印刷する 1 共有 **⊥** 共 有 1 共有 📄 印刷する 📑 印刷する

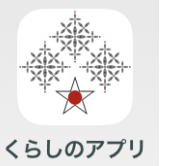

#### アプリ機能の紹介

#### 町内会会員限定 町内会回覧板 出欠確認

閲覧したいタイトルを選択 10:30 📶 4G 🔳 ASAHIKAWA V D D W T ABC町内会 タイトル カテゴリ 2024/01/11 アンケート 地域スマホ教室 開催希望 アンケート 回答して下さい 2024/01/11 役員,班長会議の開催につい 出欠 て 選択して下さい 2024/01/11 お知らせ ★ 廃品回収のお知らせ 未読 もどる <u>ش</u> ▲ 共 有 📑 印刷する

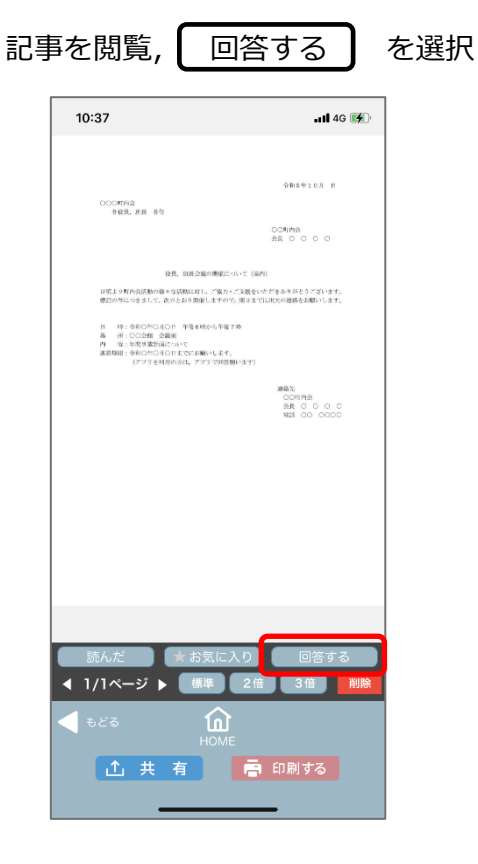

出席または欠席を選択 メッセージがあれば入力し送信

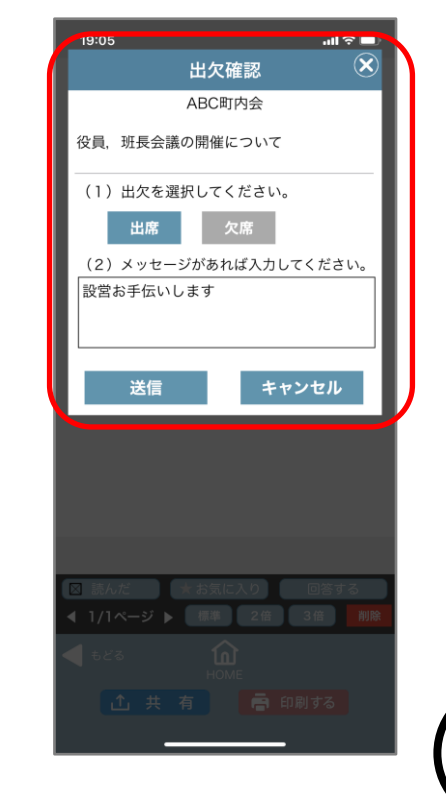

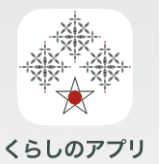

#### アプリ機能の紹介

町内会会員限定の町内会回覧板のアンケート

閲覧したいタイトルを選択 10:30 📶 4G 🔳 📄 🖊 ASAHIKAWA ABC町内会 2024/01/11 アンケート 地域スマホ教室 開催希望 アンケート 回答して下さい 2024/01/11 役員, 班長会議の開催につい 出欠 選択して下さい 2024/01/11 お知らせ 📩 廃品回収のお知らせ 未読 もどる 📑 印刷する

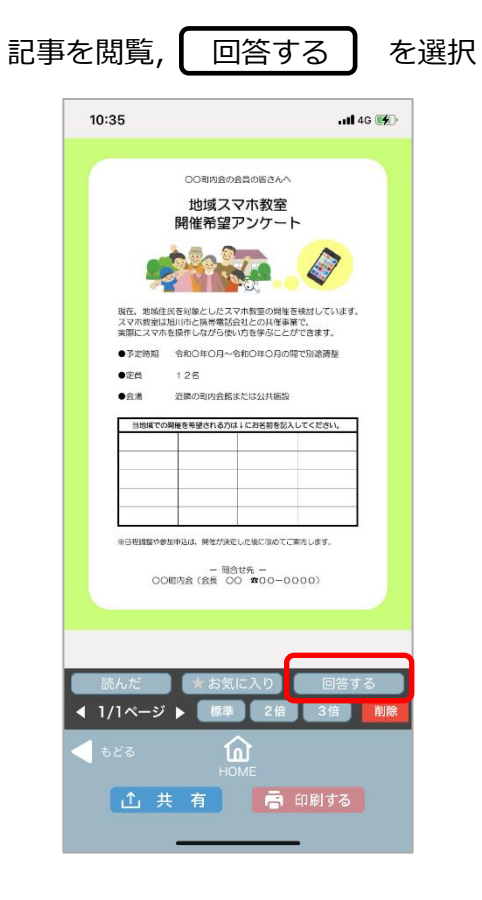

アンケートを入力し送信

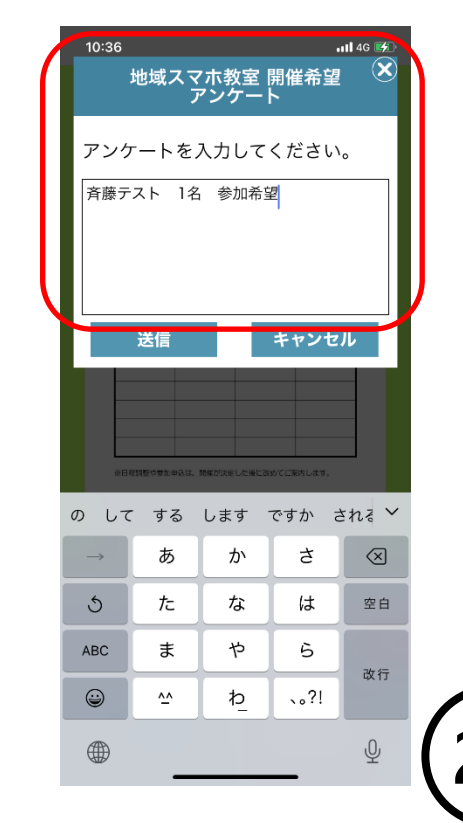

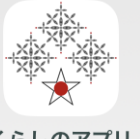

#### 町内会会員限定 町内会回覧板

くらしのアプリ

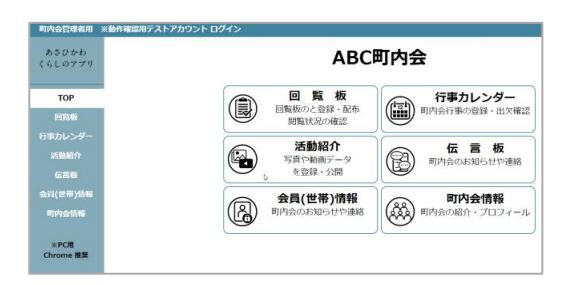

| 町内会管理者用          |                          |    |
|------------------|--------------------------|----|
| あさひかわ<br>くらしのアプリ | ABC可内会<br>回覧板            |    |
| TOP              |                          |    |
| 回覧板              |                          |    |
| 行事カレンダー          | 個相. ± (の凹見板)▼            |    |
| 行調備武             | 回覧板を登録する 🕨               |    |
| 伝言板              |                          |    |
| 金貝(世帯)情報         | 登録日 配布期間 宛先 タイトル 種類 既読状況 | 操作 |
| 町内会情報            |                          |    |

| 町内会管理者用           |                                                                                                    |  |
|-------------------|----------------------------------------------------------------------------------------------------|--|
| あさひかわ<br>くらしのアプリ  | ABC町内会<br>回覧板 - 新規登録                                                                                                    |  |
| тор               |                                                                                                    |  |
| 回覧板               | ◆ 戻る                                                                                                    |  |
| 行事カレンダー           |                                                                                                    |  |
| 活動紹介              | ■配布期間 2024/01/11 ~ 2024/03/31                                                                                                    |  |
| 伝言板               |                                                                                                    |  |
| 会員(世帯)情報          | ■配布先                                                                                                    |  |
| 町内会情報             | <ul> <li>回覧板の種類</li> <li>お知らせ、</li> </ul>                                                                                                    |  |
| ※PC用<br>Chrome 推奨 | ●タイトル 廃品回収のお知らせ                                                                                                    |  |
|                   | ■文章 ※文章またはPDFとちらか必須 I<br>※文章またはPDFとちらか必須 I<br>どちらか必須                                                                                                    |  |
|                   | ■URL (任意) https://・・・※任意                                                                                                    |  |
|                   | <ul> <li>写真 (Jpg)</li> <li>※任要</li> <li>※教授通讯可範</li> <li>※自動で縮小します</li> </ul>                                                                                                    |  |
|                   | <ul> <li>■回覧切の資料</li> <li>フアイルの選択(お知らせ) 廃島回収 pdf</li> <li>※PPFファイル</li> <li>※文写またはPDF</li> <li>ブライルの選択(ファイルが選択されていません)</li> <li>ファイルの選択(ファイルが選択されていません)</li> <li>(ファイルの選択(ファイルが選択されていません)</li> </ul> |  |
|                   | □ ファイルの選択 ファイルが選択されていません<br>■ PUSH通知 なし ・<br>回覧板を登録する                                                                                                    |  |

町内会回覧板登録方法等は,町内会管理者用 操作説明書 P9 から P11 をご覧ください。

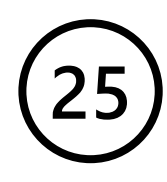

アプリ機能の紹介 町内会会員限定 町内会伝言板(役員用·班用)

くらしのアプリ

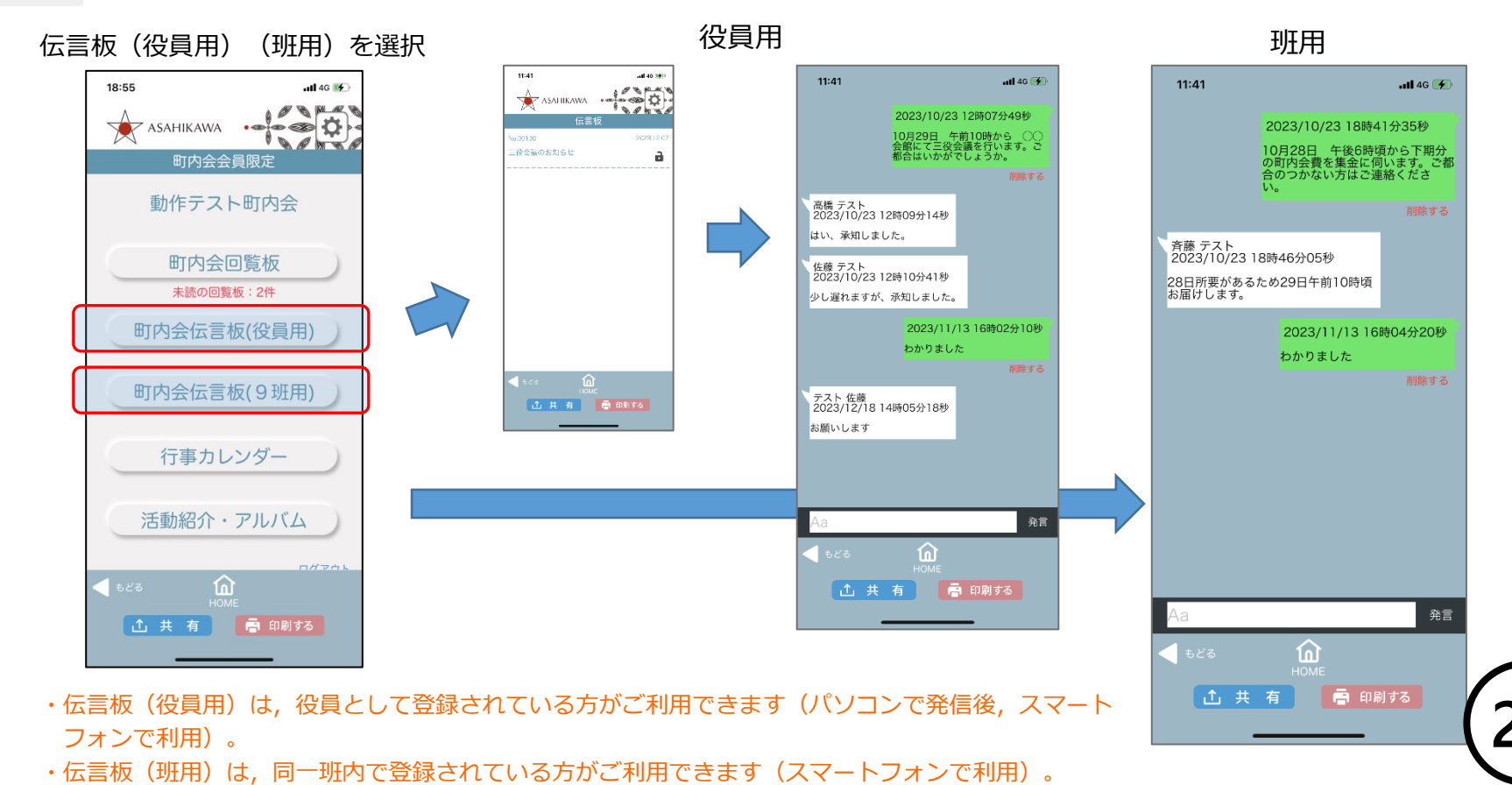

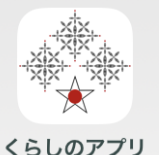

#### 町内会会員限定 町内会伝言板

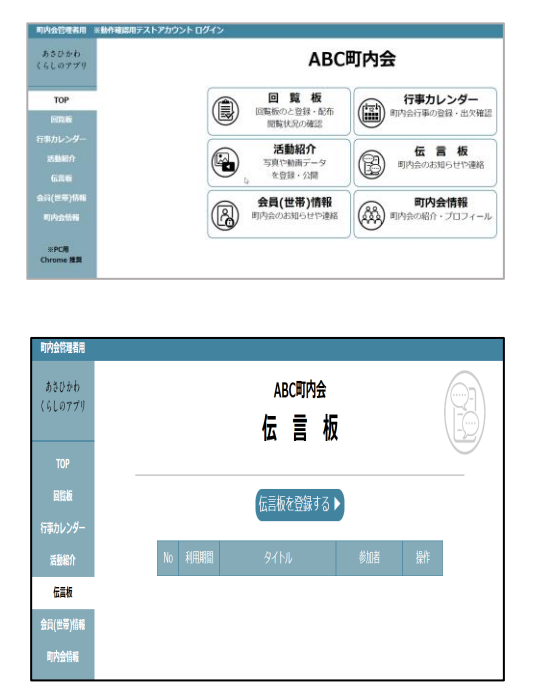

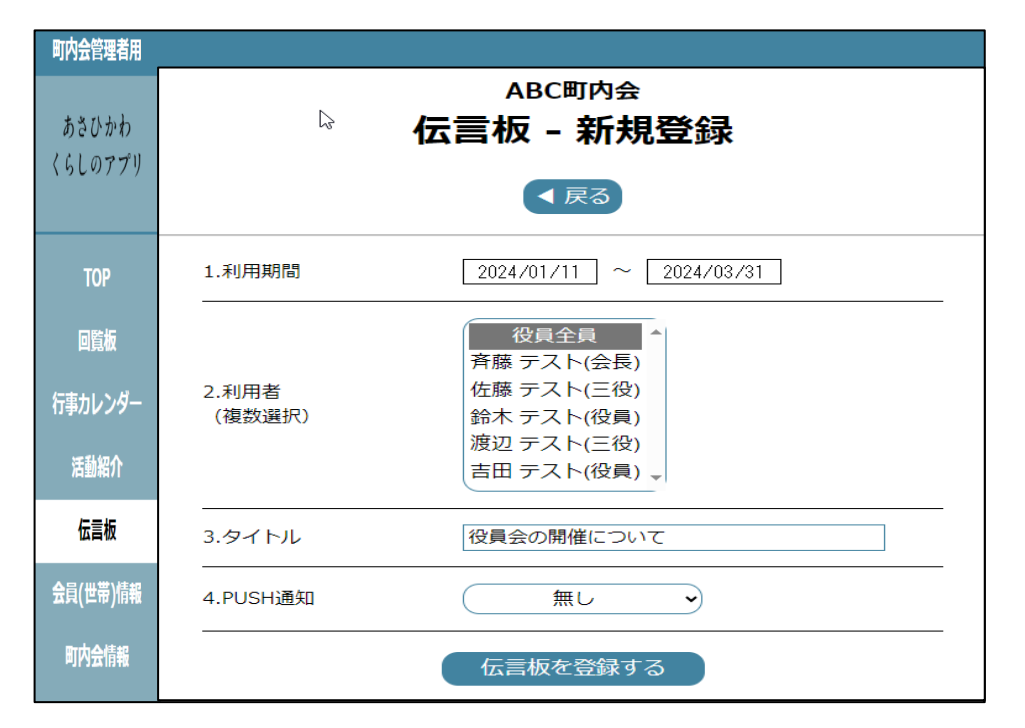

町内会伝言板(役員用)登録方法等は,町内会管理者用 操作説明書 P16 から P17 をご覧ください。

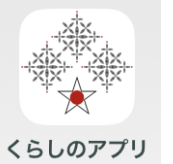

#### アプリ機能の紹介 町内会会員限定 行事カレンダー

行事カレンダーを選択

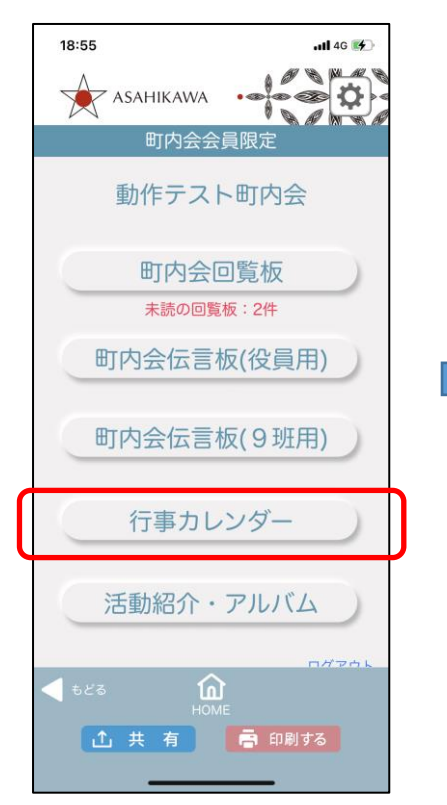

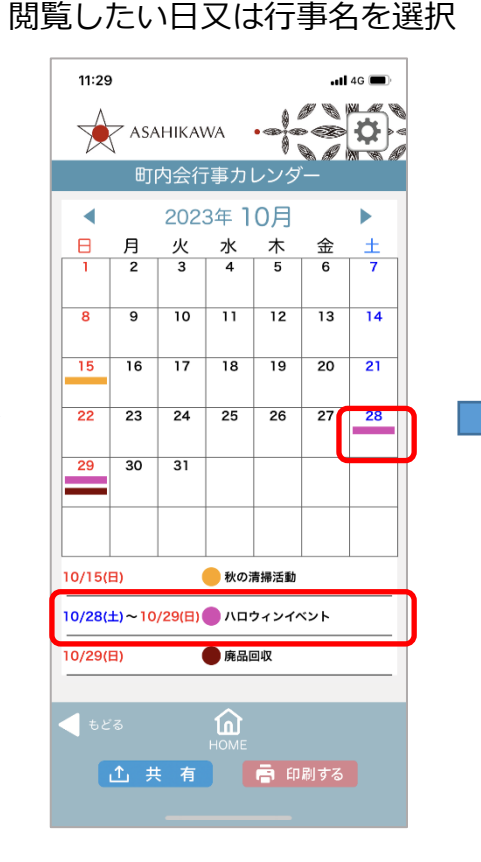

行事の詳細を閲覧

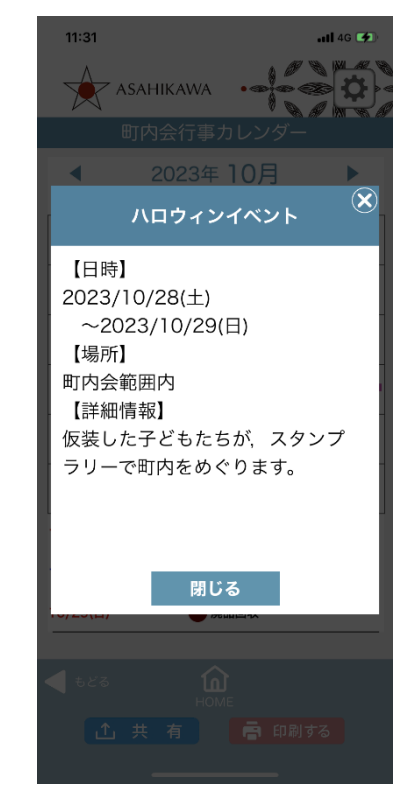

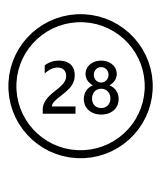

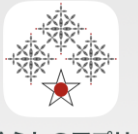

#### 町内会会員限定 行事カレンダー

くらしのアプリ

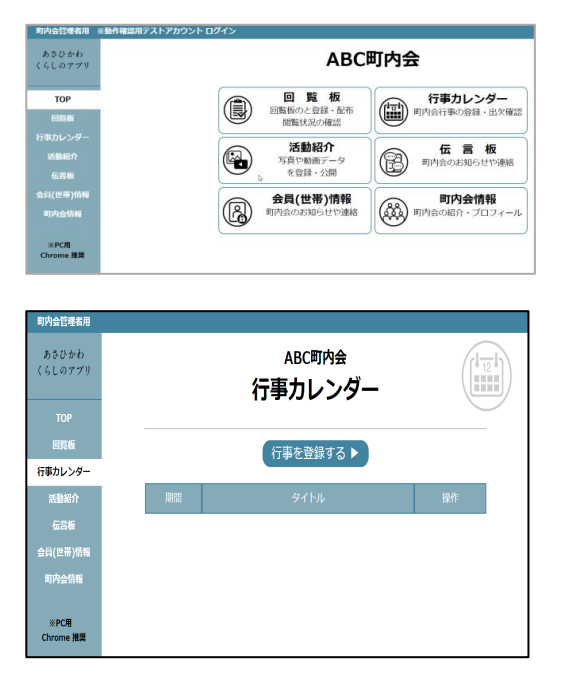

| 町内会管理者用          |                                                 |  |
|------------------|-------------------------------------------------|--|
| あさひかわ<br>くらしのアプリ | <sup>ABC町内会</sup><br>行事カレンダー - 新規登録<br><▼戻る     |  |
| ТОР              | ■期間 2024/01/09 ~ 2024/01/12                     |  |
| 回覧板              | ■タイトル 寒中ラジオ体操                                   |  |
| 行事カレンダー          | 健康づくりの一環として,冬休み期間中8時<br>からラジオ体操を実施します。<br>■行事概要 |  |
| 活動紹介             |                                                 |  |
| 伝言板              | ■開催地住所 ※任意                                      |  |
| 会員(世帯)情報         | ■問合せ先名 ※任意                                      |  |
| 町内会情報            | ■問合せ先TEL ※任意                                    |  |
| ※PC用             | ■ アプリで<br>表示する色                                 |  |
| Chrome 推奨        | 行事を登録する                                         |  |

行事カレンダー登録方法等は,町内会管理者用 操作説明書 P12 から P13 をご覧ください。

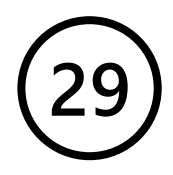

#### アプリ機能の紹介

町内会会員限定 活動紹介・アルバム

くらしのアプリ

#### 活動紹介・アルバムを選択

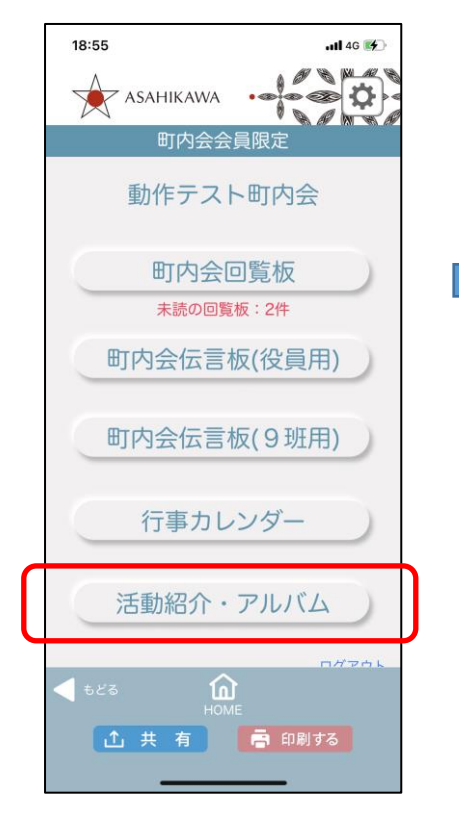

閲覧したいタイトルを選択

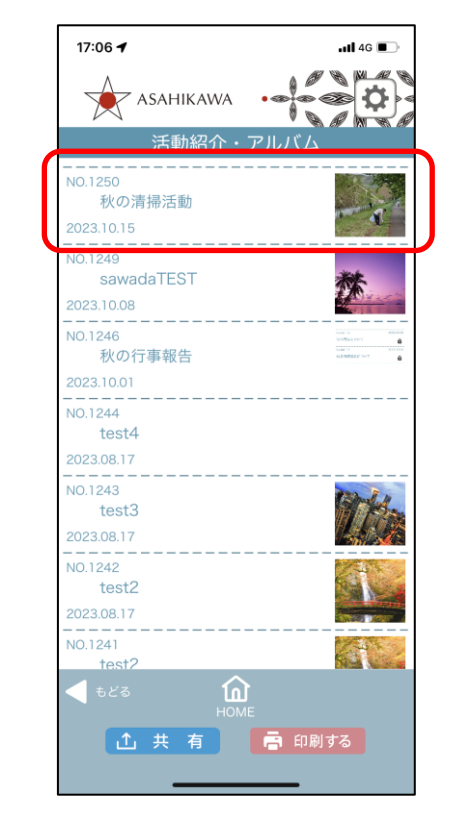

#### 活動の詳細を閲覧

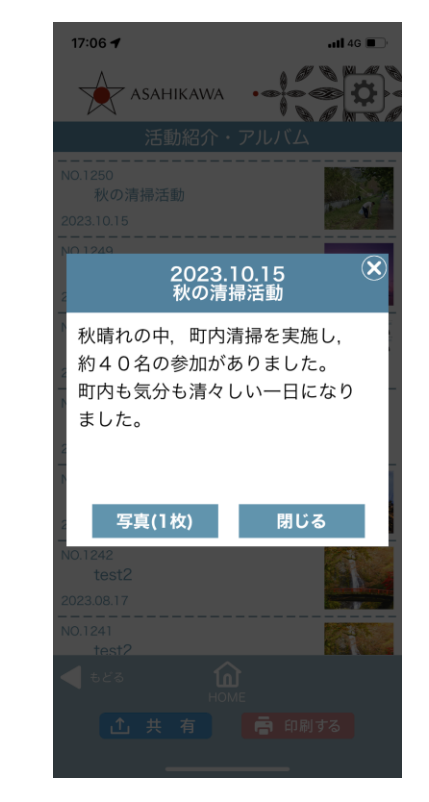

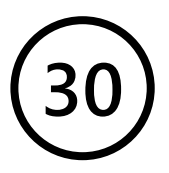

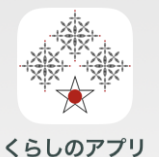

#### 町内会会員限定活動紹介・アルバム

| あさびかわ<br>くらしのアプリ                                                                                                    |                   | ABC                                        | 町内会                   |
|----------------------------------------------------------------------------------------------------|-------------------|--------------------------------------------|-----------------------|
| ТОР                                                                                                    |                   | 回覧板<br>回覧板のと登録・配布                          | 行事カレンダー 町内会行事の登録・出欠確認 |
| 1999年                                                                                                    |                   | 閲覧状況の確認                                    |                       |
| 运動紹介<br>仮言板                                                                                                    |                   | 活動紹介<br>写真や動画データ<br>を登録・公開                 | 伝言板<br>町内会のお知らせや連絡    |
| 会員(世帯)情報                                                                                                    |                   | 会昌(世帯)情報                                   | 町内会情報                 |
| 町内会情報                                                                                                    |                   | 内会のお知らせや連絡                                 | 町内会の紹介・プロフィール         |
| *PC用<br>Chrome 推算                                                                                                    |                   |                                            |                       |
| 町内会管理者用                                                                                                    |                   |                                            |                       |
| 町内会管理者用<br>あさひかわ<br>くらしのアプリ<br>TOP                                                                                                    |                   | ABC町内会<br>活動紹介                             |                       |
| 町内会管理者用<br>あさひかわ<br>くらしのアプリ<br>TOP                                                                                                    |                   | ABC町内会<br>活動紹介                             |                       |
| 町内会管理者用<br>あさひかわ<br>くらしのアプリ<br>TOP<br>回覧板                                                                                                    | (ž                | ABC町内会<br>活動紹介<br>勤紹介を登録する (               |                       |
| 町内会管理者用<br>あさひかわ<br>くらしのアプリ<br>TOP<br>回覧者<br>行事カレンダー                                                                                                | įž                | ABC町内会<br>活動紹介<br>動紹介を登録する (               |                       |
| 町六会営考索用<br>あさひかり<br>くらしのアプリ<br>TOP<br>回転転<br>行事カレンダー<br>活動紹介                                                                                        | 芝<br>酒船 94 Mu     | ABC町内会<br>活動紹介<br>勤紹介を登録する I<br>WEB/Youtub | e 5項 助                |
| 町内会臣電戦用<br>あさひかわ<br>くくしのアプリ<br>TOP<br>回覧板<br>行事カレンダー<br>広島板                                                                                         | 送<br>注<br>新日 91 M | ABC町内会<br>活動紹介<br>勤紹介を登録する                 | <b>2</b> 万兵 康作        |
| <ul> <li>町内会臣電戦用</li> <li>あさひかわ</li> <li>くらしのアブリ</li> <li>TOP</li> <li>回覧板</li> <li>行専カレンダー</li> <li>活動総介</li> <li>伝言板</li> <li>会共(世帯)柄柄</li> </ul> | 送<br>活動1 タイトル     | ABC町内会<br>活動紹介<br>勤紹介を登録する                 | <b>2</b> 玩 康          |

| 町内会管理者用          |                                    |                                                    |
|------------------|------------------------------------|----------------------------------------------------|
| あさひかわ<br>くらしのアプリ | ⊳<br>沅                             | ABC町内会<br>5動紹介 - 新規登録<br>< 戻る                      |
| TOP              | 1.活動日                              | 2024/02/04                                         |
| 回覧板              | 2.タイトル                             | 冬の清掃活動                                             |
| 行事カレンダー          | 3.WEB/Youtube                      | https://・・・ ※任意                                    |
| 活動紹介             | 4.紹介文章                             | 町内清掃を実施し,約40名の参加がありま<br>した。<br>町内も気分も清々しい一日になりました。 |
| 伝言板              |                                    |                                                    |
| 会員(世帯)情報         | 3.与葉 (Jpg)<br>※複数選択可能<br>※自動で縮小します | ファイルの選択 ゴミ拾い1.jpg                                  |
| 町内会情報            |                                    | 活動紹介を登録する                                          |

活動紹介・アルバムの登録方法等は,町内会管理者用 操作説明書 P14 から P15 をご覧ください。

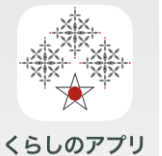

#### アプリ機能の紹介 町内会情報(アプリをダウンロードした方誰もが閲覧できます)

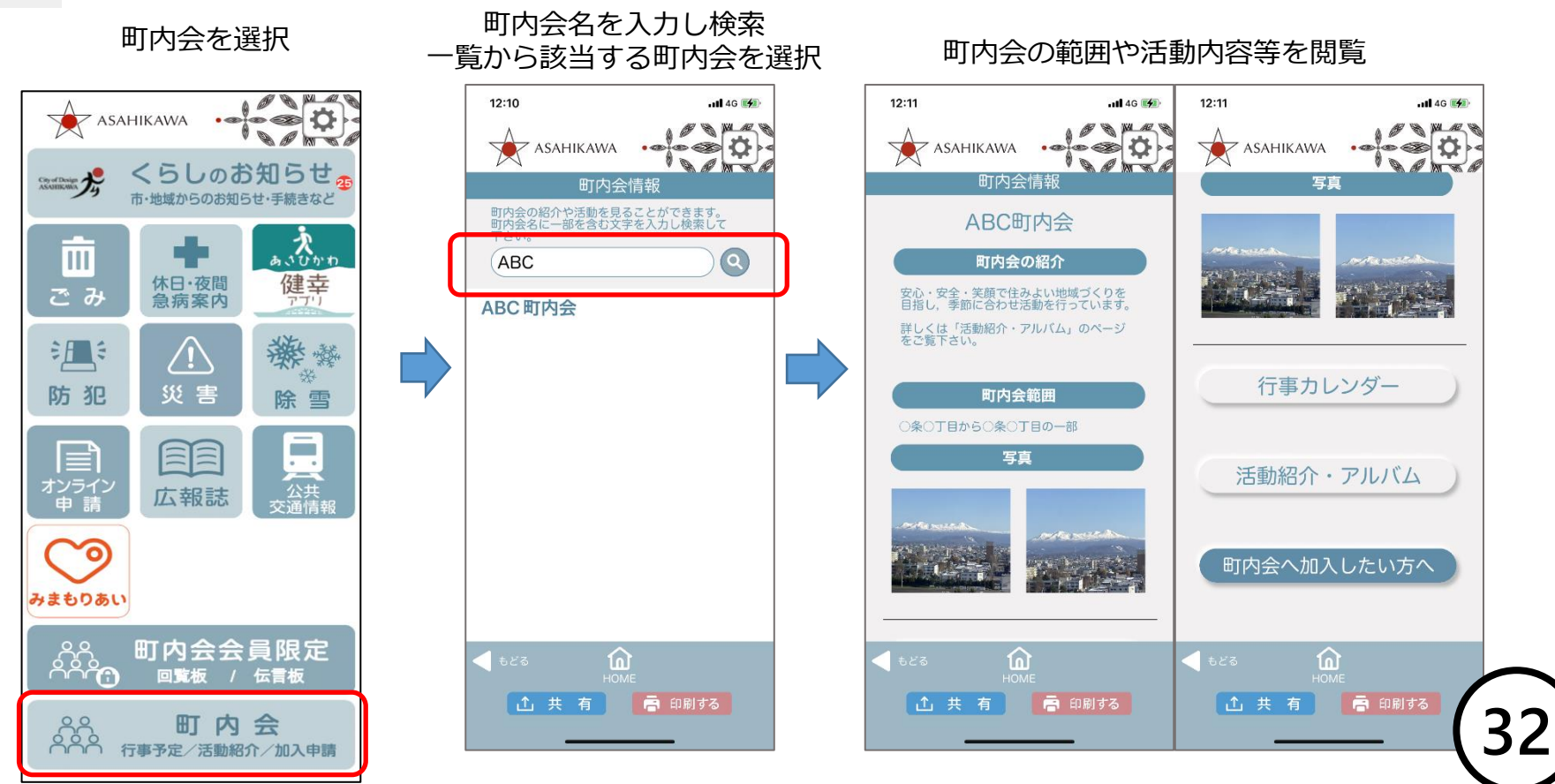

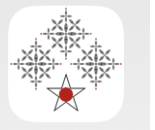

#### 町内会会員限定 町内会情報

くらしのアプリ

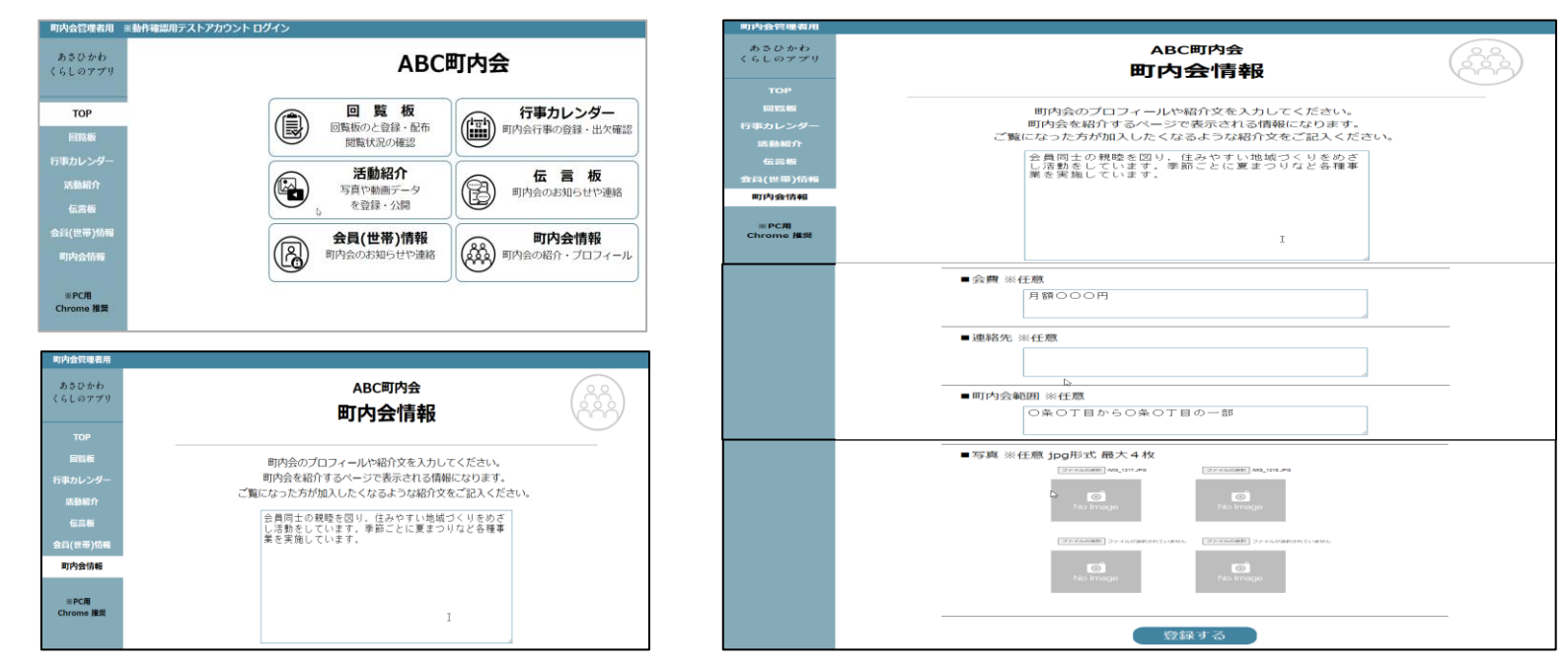

町内会情報の登録方法等は,町内会管理者用 操作説明書 P18 をご覧ください。

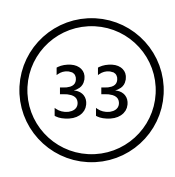

## くらしのお知らせ

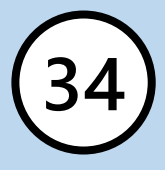

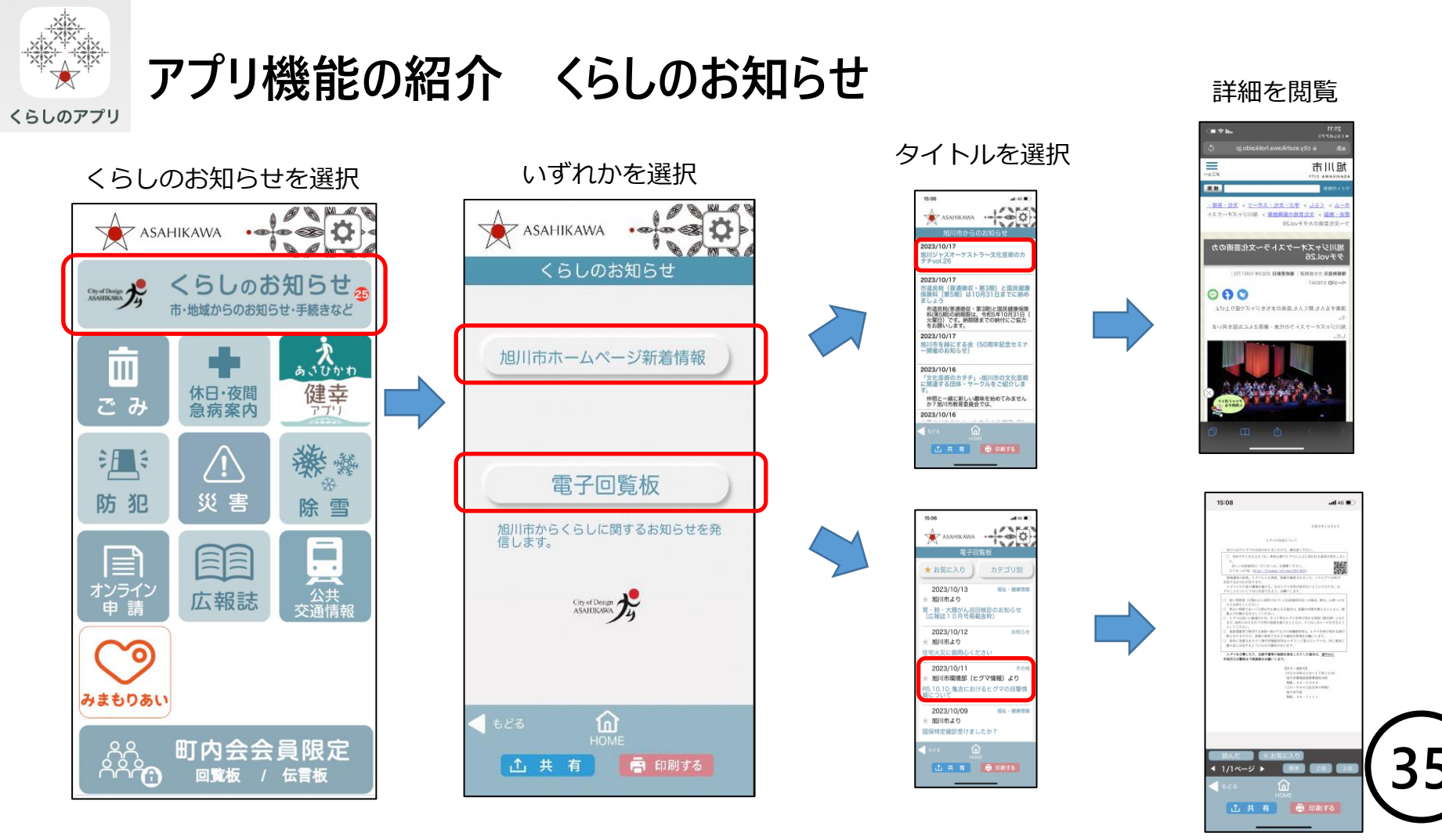

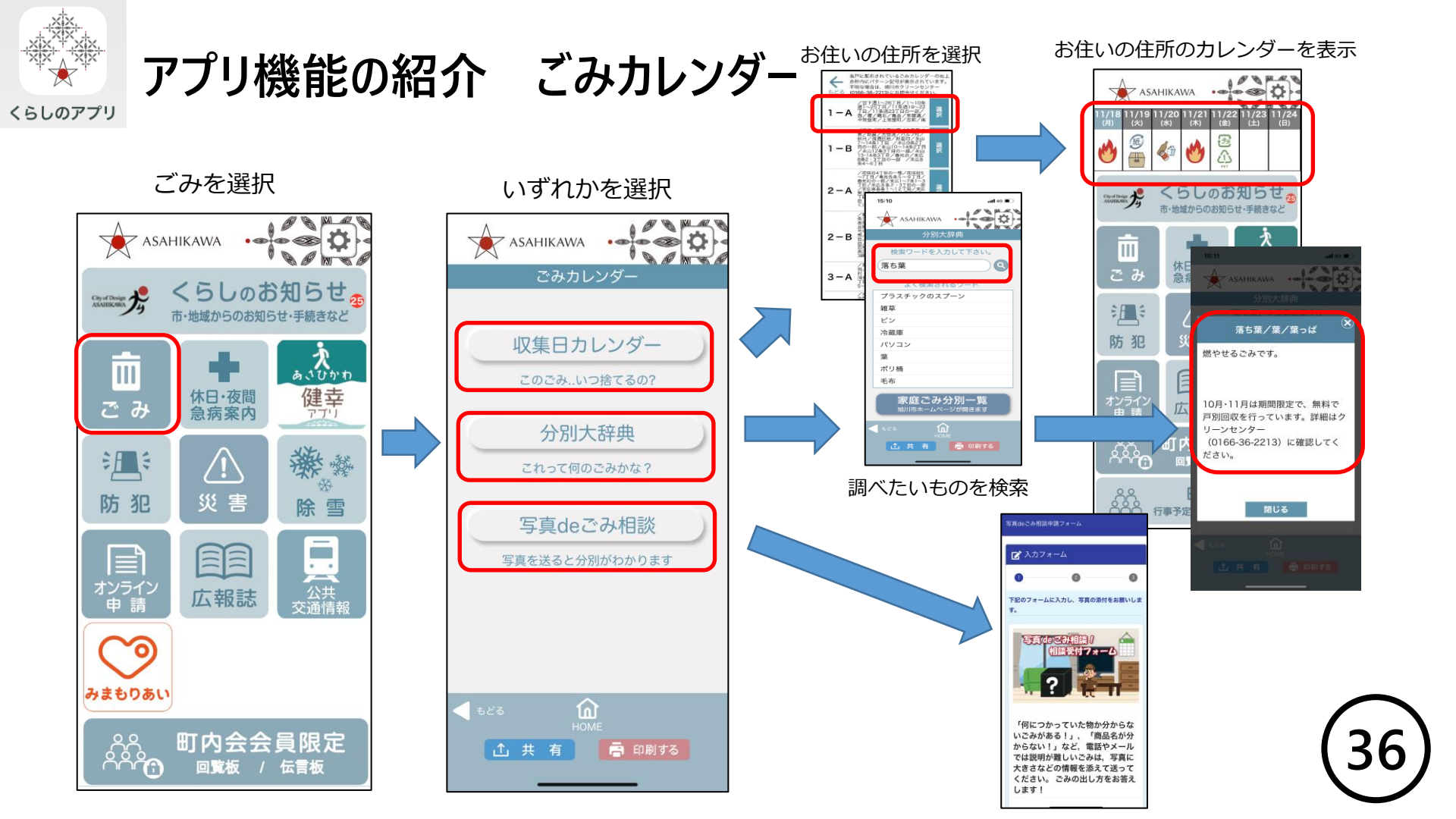

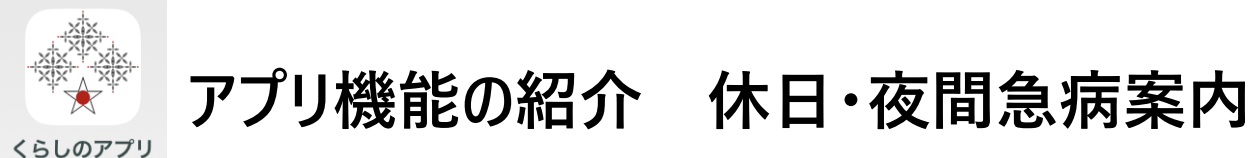

休日・夜間・急病案内を選択 ASAHIKAWA . . Ø くらしのお知らせの 市・地域からのお知らせ・手続きなど あいひかれ 健幸 休日·夜間 ごみ 急病案内 アブリ ÈA 獭 凝 -/!` 防犯 災害 除雪 . . 公共交通情報 オンライン 広報誌 曲 0 みまもりあい  $\hat{\mathbf{O}}^{\hat{\mathbf{A}}}$ 町内会会員限定 / 伝言板 回覧板

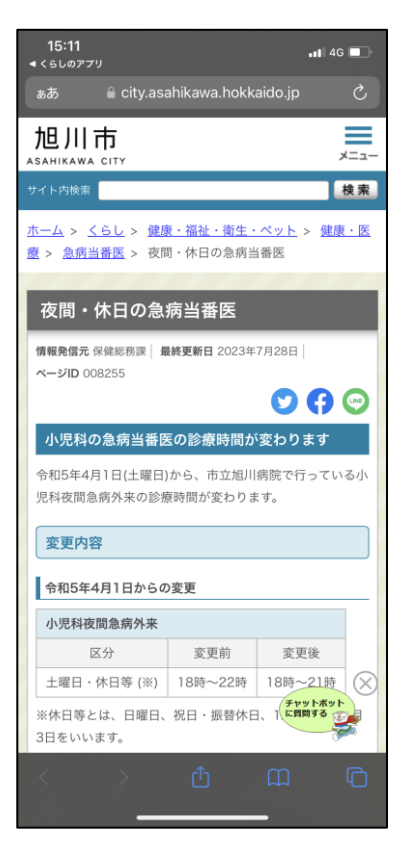

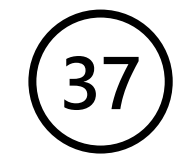

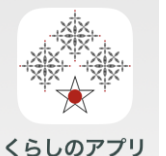

#### アプリ機能の紹介 あさひかわ健幸アプリ

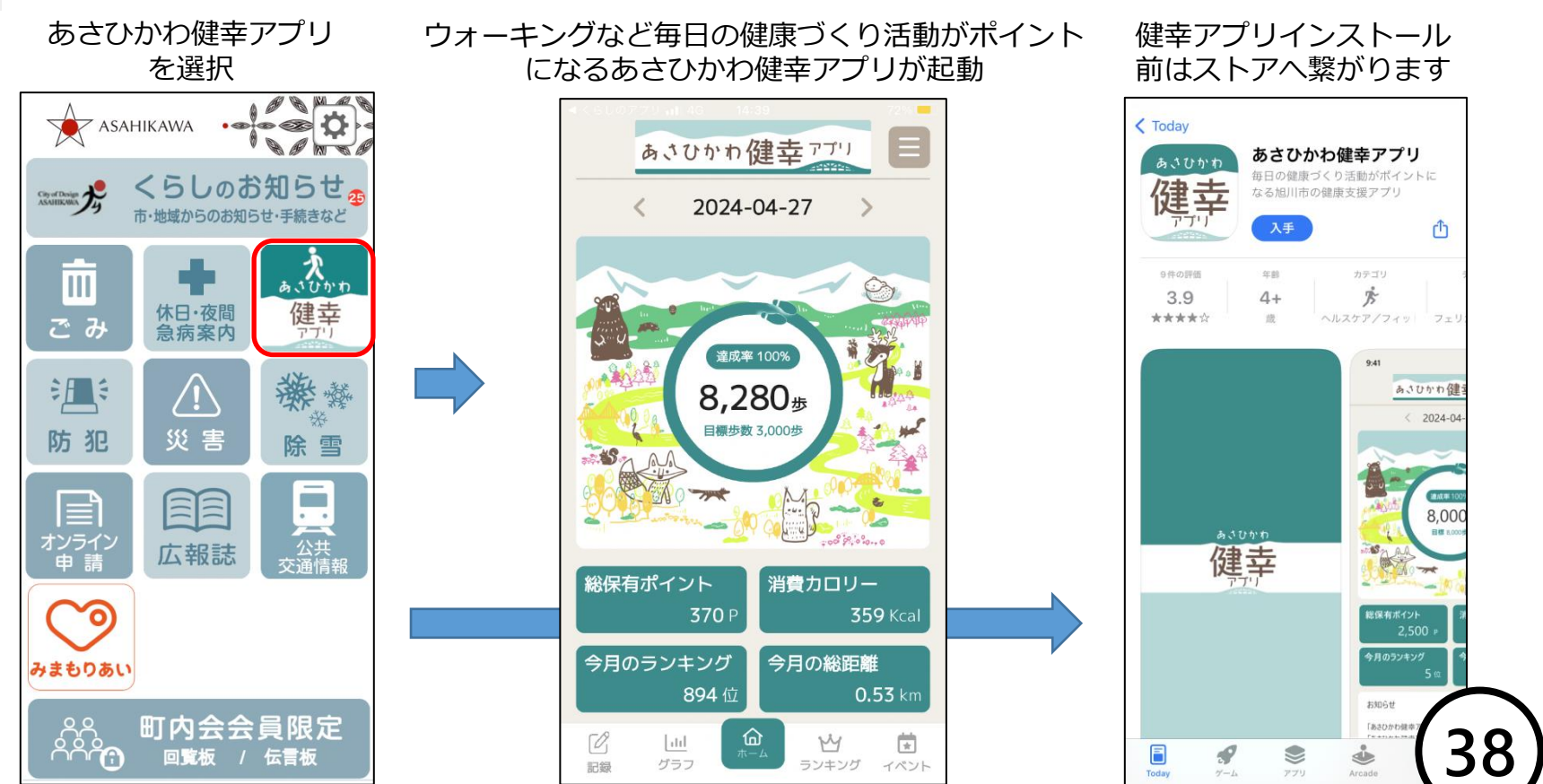

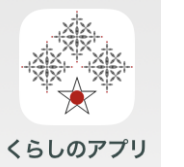

### アプリ機能の紹介 防犯

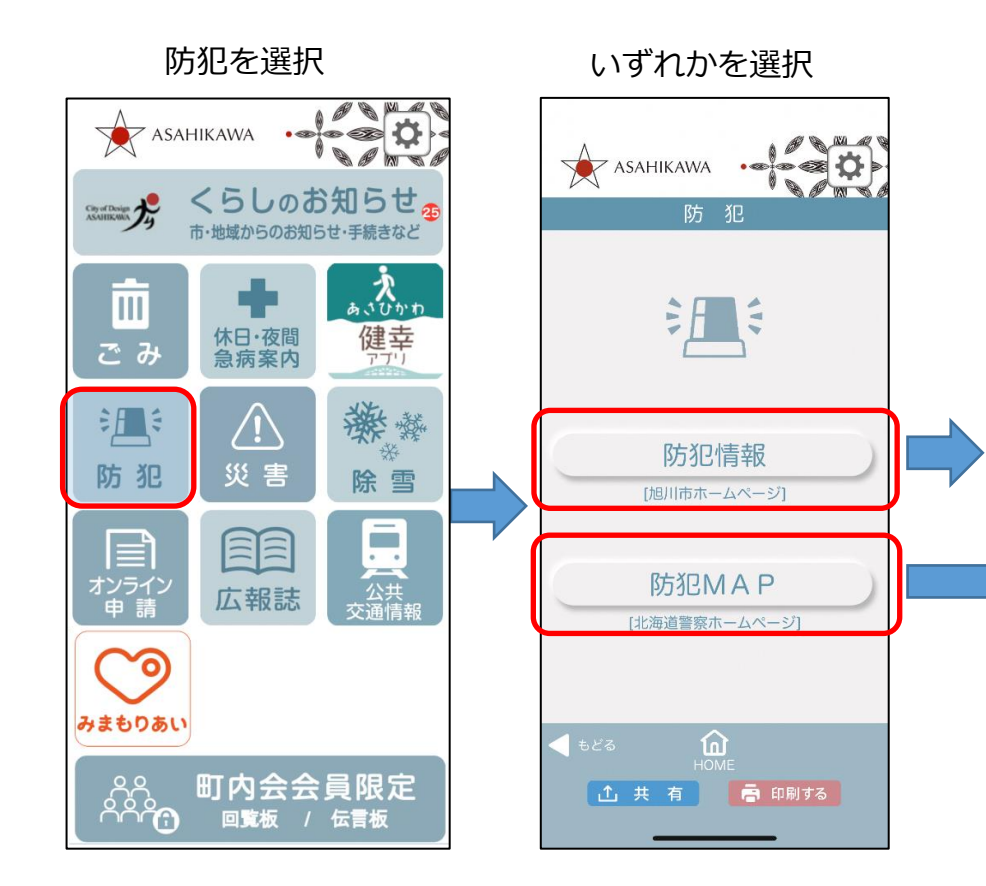

#### 旭川市ホームページへ

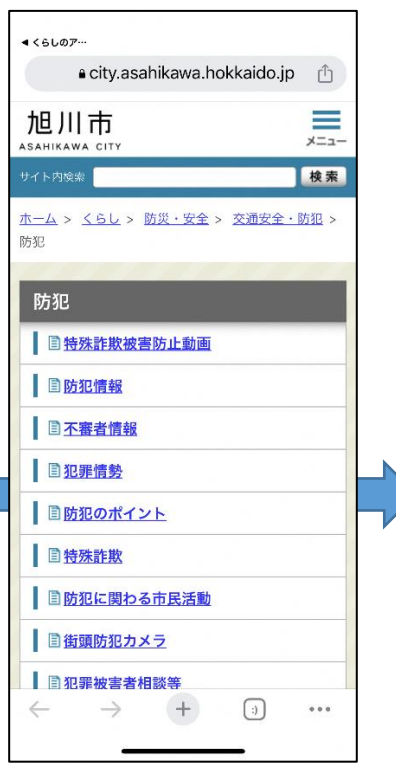

#### 北海道警察ホームページへ

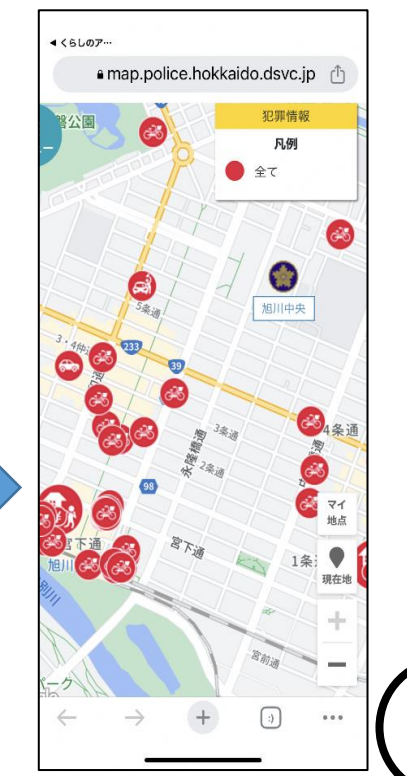

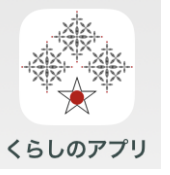

アプリ機能の紹介 災害

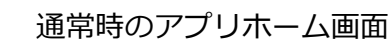

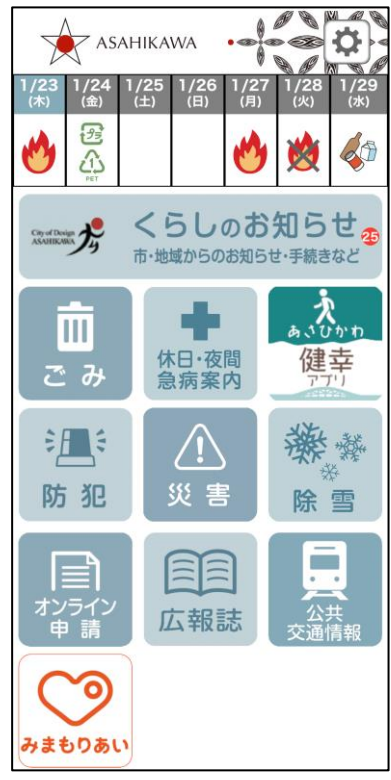

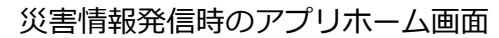

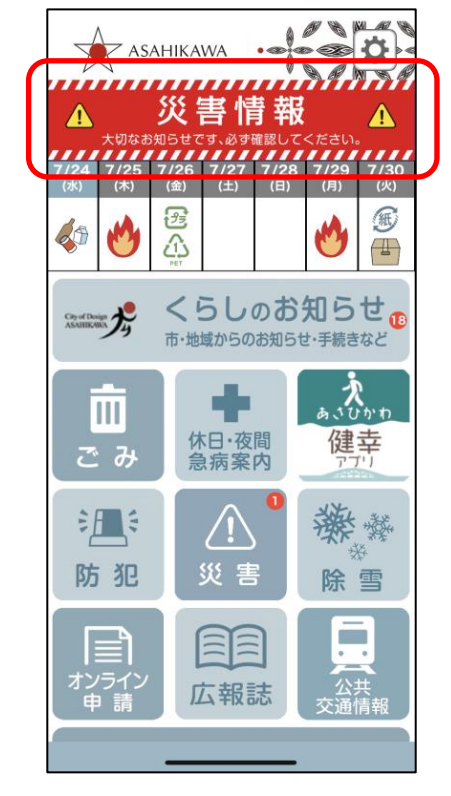

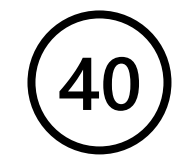

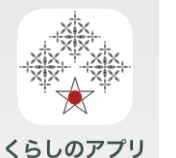

アプリ機能の紹介 災害

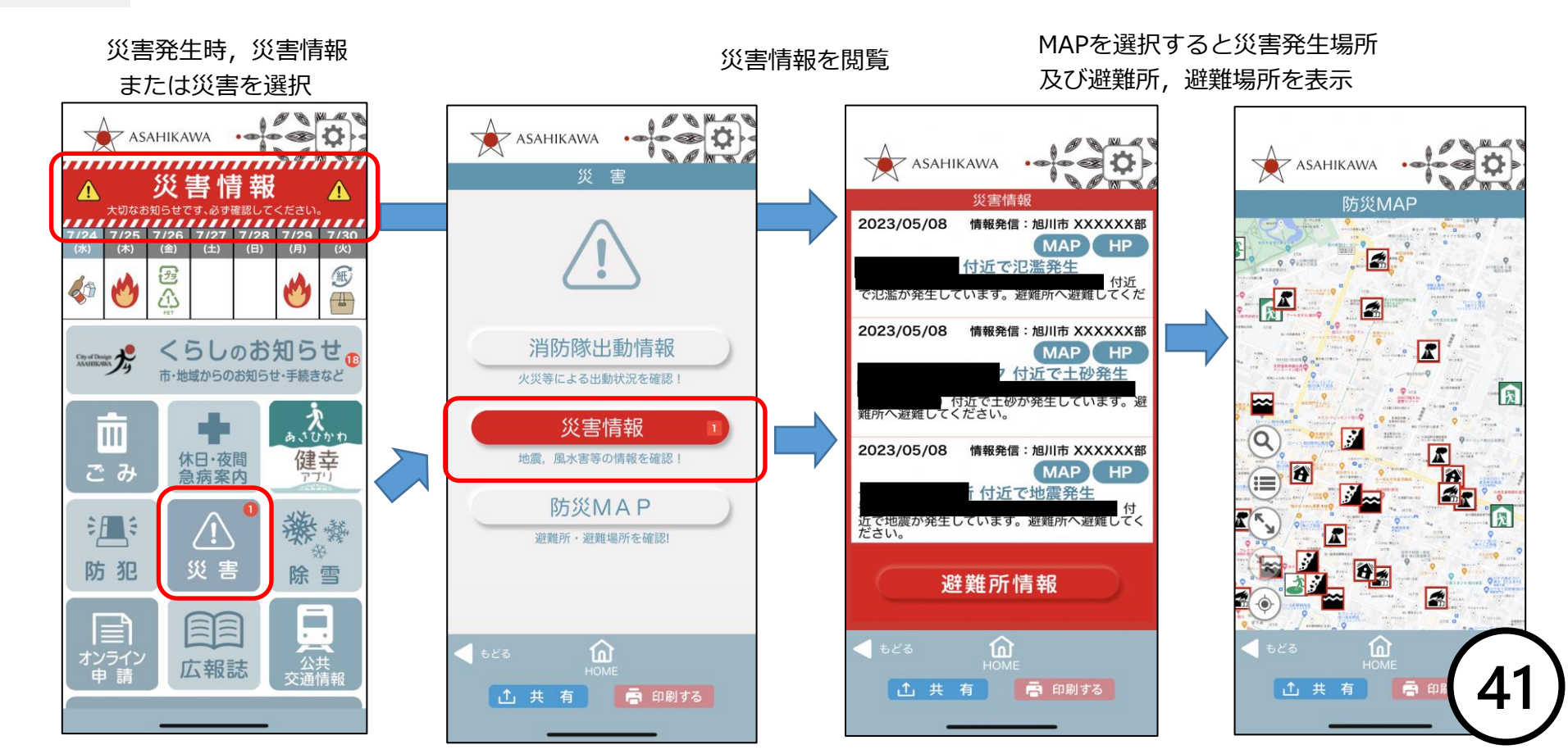

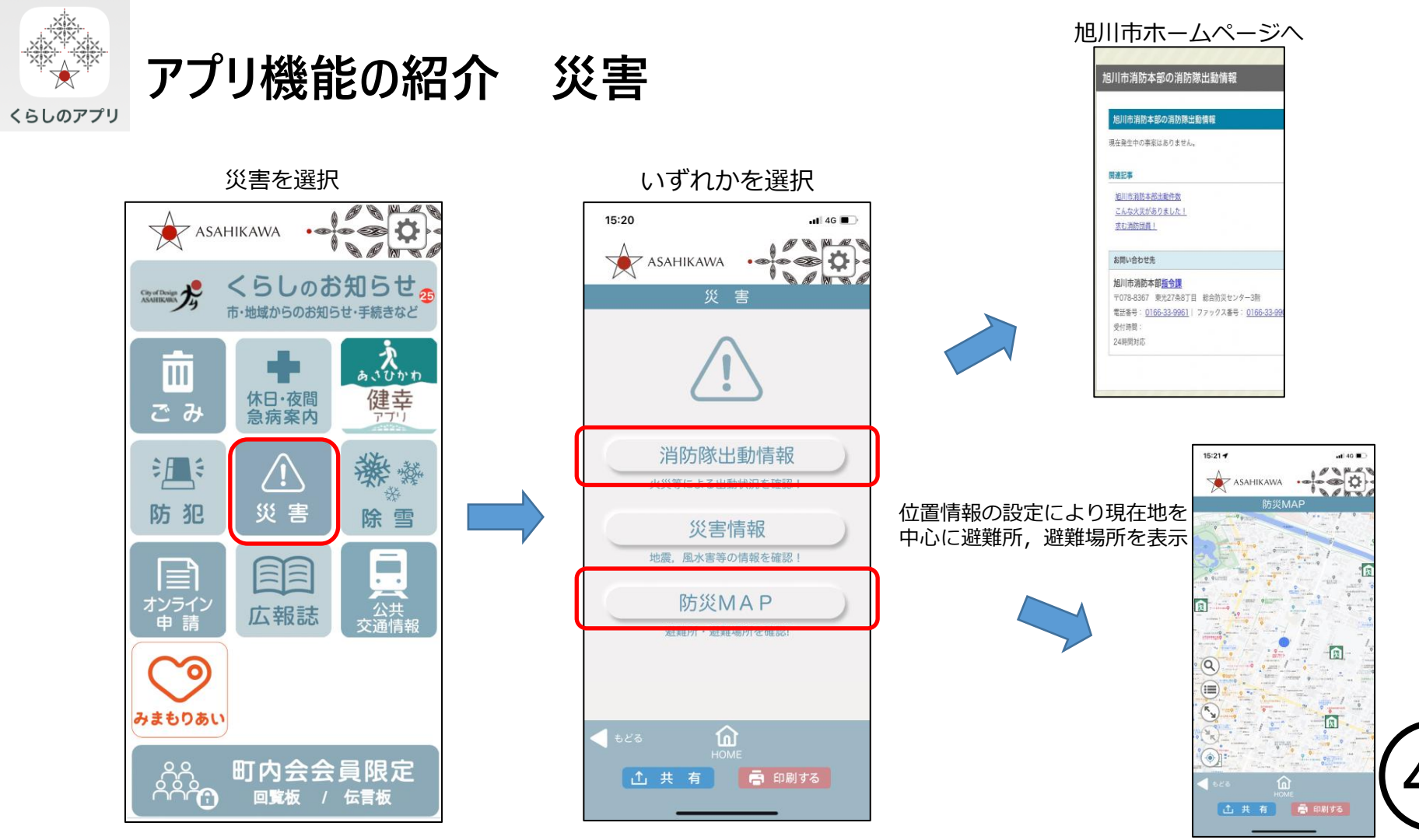

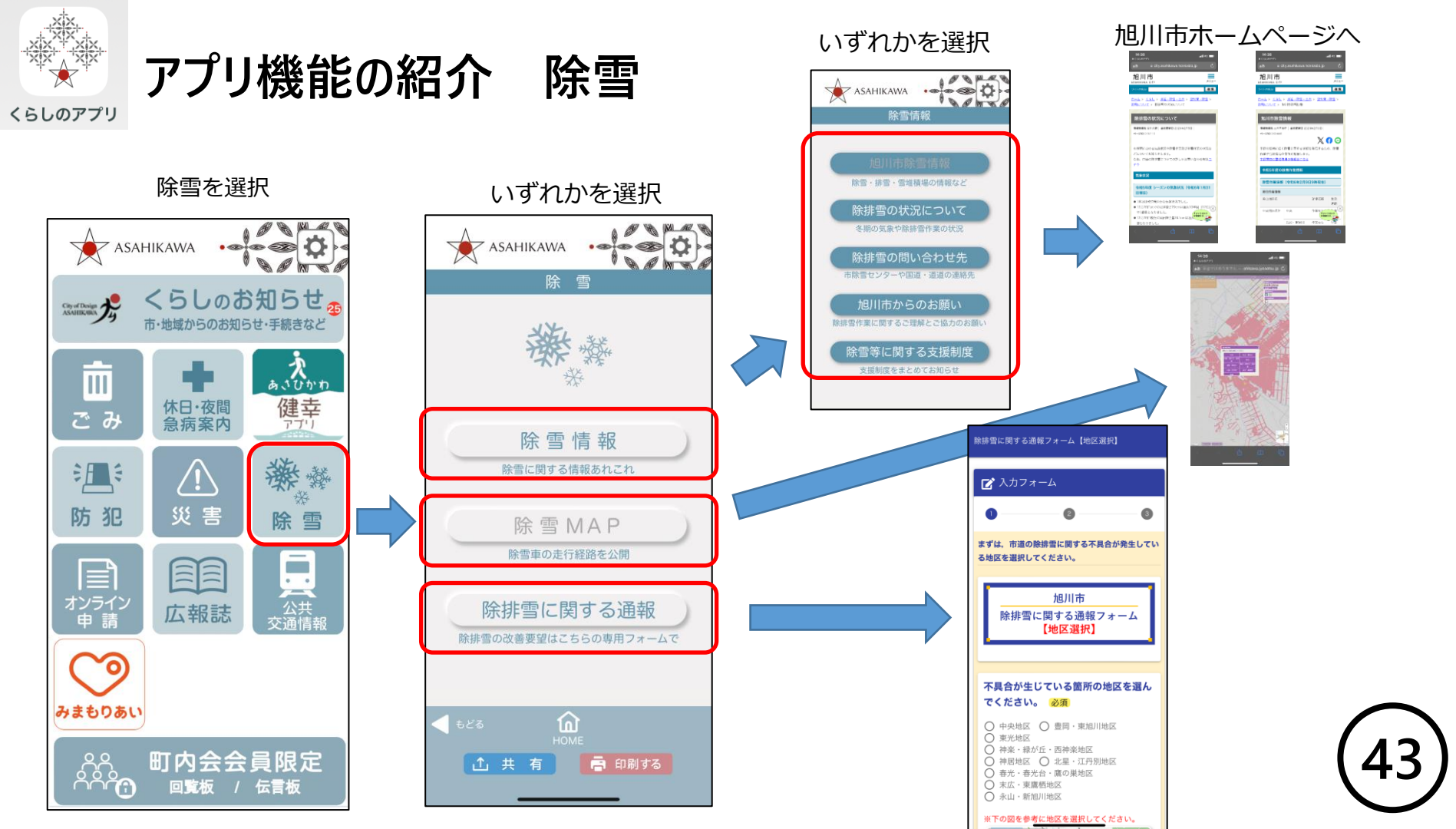

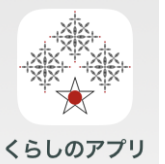

### アプリ機能の紹介 オンライン申請・広報誌・公共交通情報

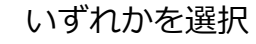

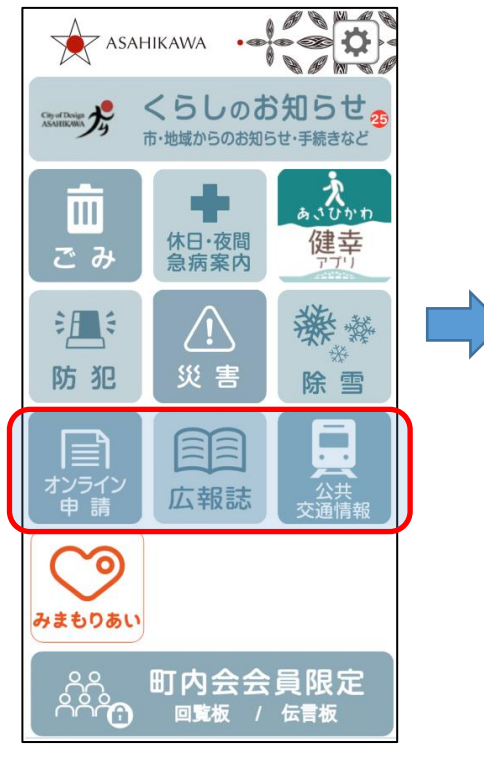

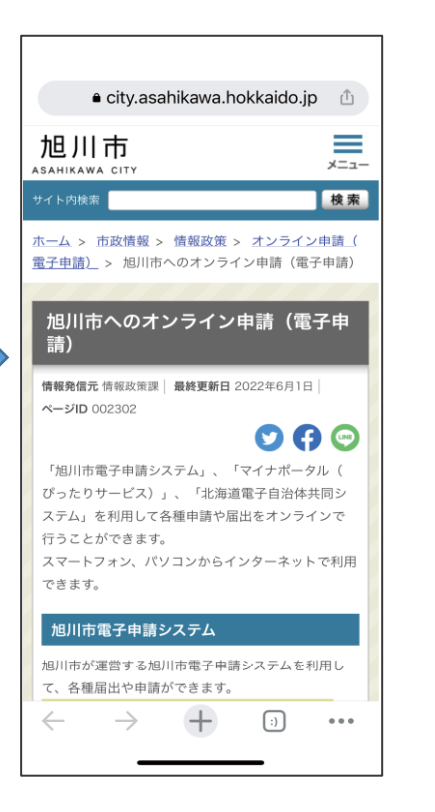

旭川市ホームページへ

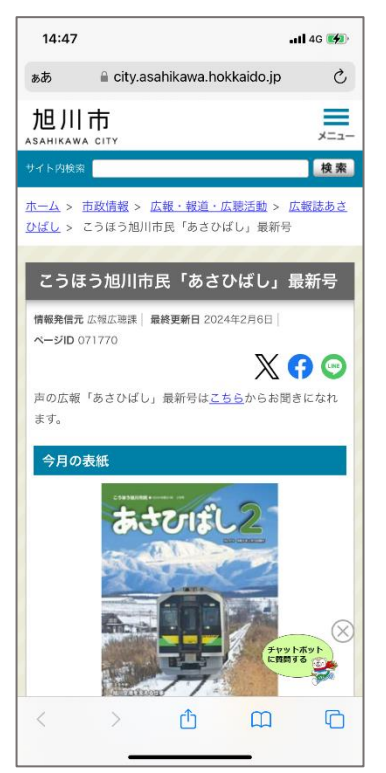

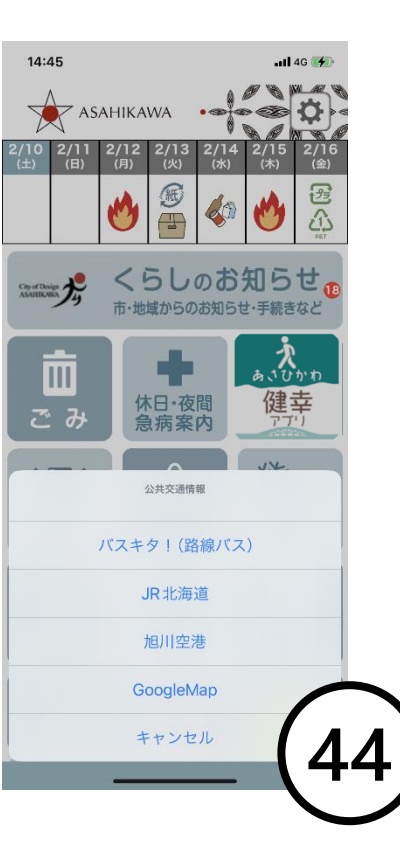

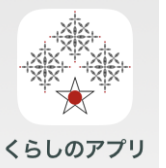

### アプリ機能の紹介 見守りアプリ「みまもりあい|

見守り体制を構築する

みまもりあいを選択

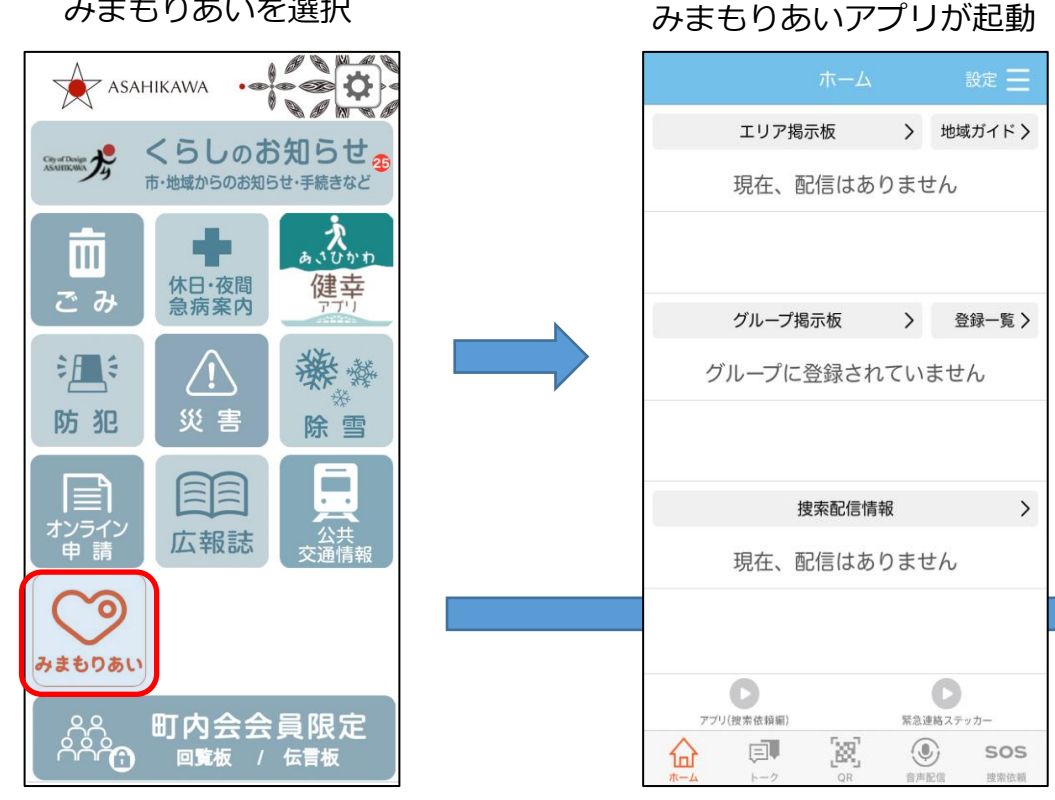

みまもりあいアプリインストール前 はストアへ繋がります

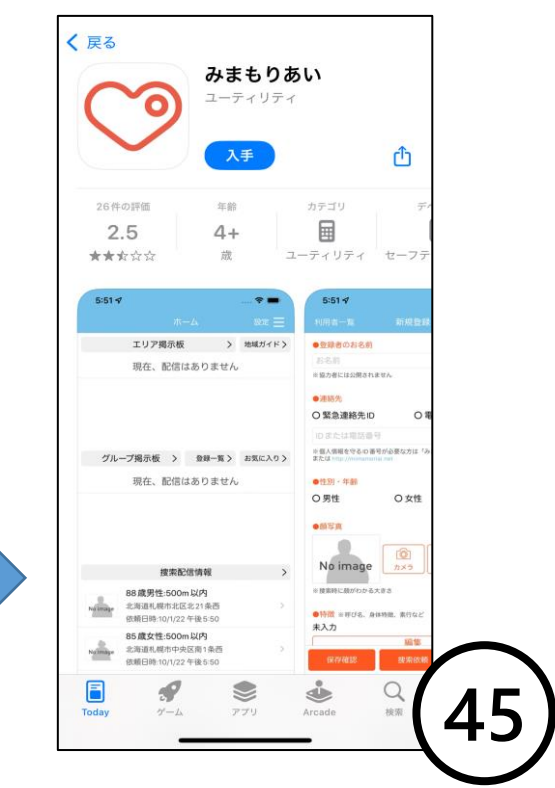

6

## ご利用にあたり

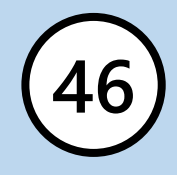

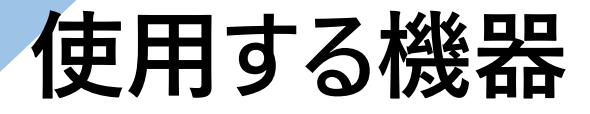

## 情報を登録発信~ パソコン(推奨)で操作

※タブレットでも操作はできましたが・・・

| )              |
|----------------|
|                |
|                |
| $\overline{)}$ |
|                |

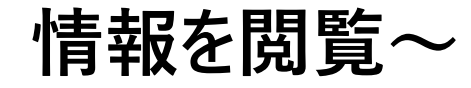

スマートフォンまたはタブレットで操作

※パソコンでは操作できません

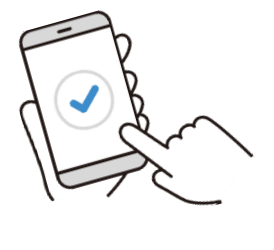

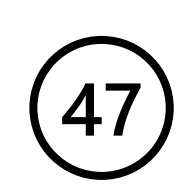

# 使用するには

- 情報を登録発信~パソコン(インターネット)で
  - 「あさひかわ くらしのアプリ」町内会管理者用
- - ホームページへ (https://asahikawa-platform.com/manager/)
- 情報を閲覧~ スマートフォンまたはタブレットで 「あさひかわ くらしのアプリ」をダウンロード

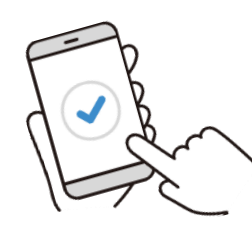

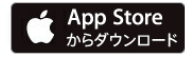

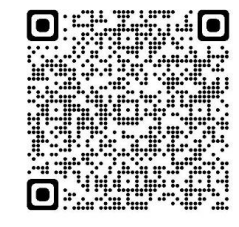

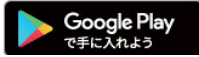

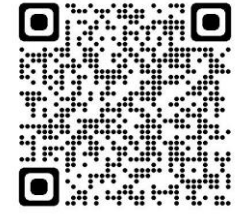

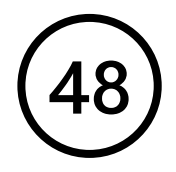

# パスワードが必要 🖉 (2種類)

町内会管理者用ログインパスワード
 (町内会のパスワード)
 ※市が発行(町内会が利用届)

2 町内会会員限定ログイン用パスワード (会員のパスワード) ※町内会が発行

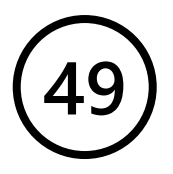

# パスワードでログイン パソコン 町内会管理者用画面(役員等) ・回覧板,行事カレンダーなどの情報を登録及び発信

## スマートフォンまたはタブレット アプリ画面 (会員) ・発信された情報を閲覧

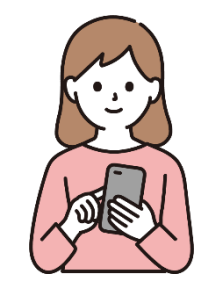

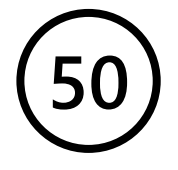

## <u>町内会会員限定機能利用開始までのフロー (\*\*)</u>

利用の決定 市へ利用届出書を提出 町内会へ町内会管理者用ログインパスワードを発行 会員情報の登録 会員へ周知、パスワード配布 町内会会員限定機能へログイン 町内会回覧板等の登録及び発信 発信された情報を閲覧

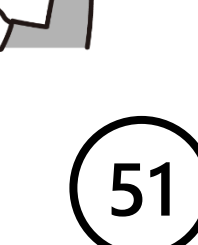

(参考)

「あさひかわ くらしのアプリ 町内会会員限定機能」利用開始までのフロー

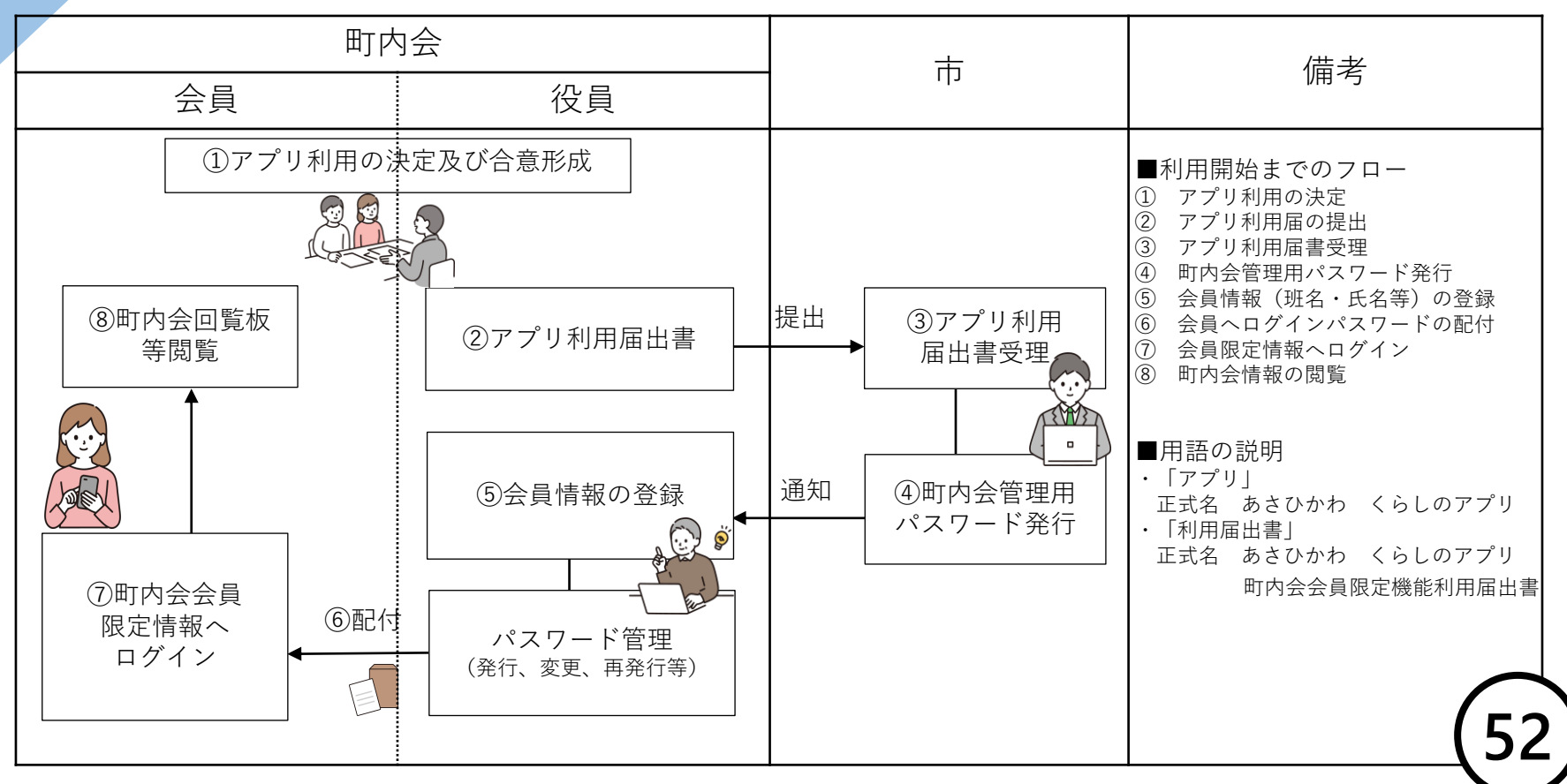

このフローは、利用開始までの流れを<u>参考として提示</u>しております。必ずこのフローによるものではありませんが、町内会会員限定 (町内会から会員への発信)機能を利用される場合は、町内会管理用パスワードの発行が必要となります。

## 市へ利用届の提出, 町内会管理者用ログインパスワードを発行

◎市へ町内会限定機能利用届出書を提出

・申込みフォームから提出

https://logoform.jp/form/iLZf/480959

![](_page_53_Picture_4.jpeg)

・HPから様式をダウンロードし電子メールで提出

https://www.city.asahikawa.hokkaido.jp/kurashi/408/900/d077552.html ②町内会へパスワードを発行(通知) ②町内会管理者用画面からログイン

![](_page_53_Picture_7.jpeg)

## 町内会管理者用画面で登録発信できる情報

- 1 町内会回覧板(お知らせ・出欠・アンケート)
- 2 町内会伝言板(役員用)
- 3 行事カレンダー
- 4 活動紹介・アルバム
- 5 町内会情報
  - > 会員(世帯)情報(登録のみ)

![](_page_54_Picture_7.jpeg)

![](_page_54_Picture_8.jpeg)

## 町内会管理者用画面で登録発信できる情報

![](_page_55_Figure_1.jpeg)

## 町内会管理者用画面で登録発信できる情報

![](_page_56_Figure_1.jpeg)

![](_page_56_Picture_2.jpeg)

# 会員(世帯)情報の登録方法

- 町内会の班,会員を1名ずつ登録
   ・班または会員の追加
  - ・Excelが利用できない場合

![](_page_57_Figure_3.jpeg)

- ◎ 町内会の班,会員を一括登録
  - ・Excelデータがある場合
  - ・Excelが利用でき、初めて登録する場合

![](_page_57_Picture_7.jpeg)

## 会員(世帯)情報の登録方法(会員登録,追加登録)

- ◎ 町内会の班,会員を1名ずつ登録
  - 1 全ての班を登録
  - 2 会員を1名ずつ登録
  - 3 会員を追加登録する際

![](_page_58_Picture_5.jpeg)

![](_page_58_Picture_6.jpeg)

# 会員(世帯)情報の登録方法(一括登録)

- ◎ 町内会の班,会員を一括登録
  - 1 システムから出力したExcelへデータ入力
  - 2 入力したExcelデータをシステムへ登録(取込)

※セキュリティ対策により、パソコン設定変更を要する場合があります。

|   |   | ***** | -   |  |
|---|---|-------|-----|--|
|   | - |       | -   |  |
|   |   |       |     |  |
|   |   |       |     |  |
|   |   | ****  |     |  |
|   | - |       |     |  |
| - | • |       | *** |  |
|   |   | ****  |     |  |
|   |   |       |     |  |

# 会員パスワード生成と更新(変更)

### ◎ 会員登録時にシステムで自動生成

### パスワード更新ボタンを押すと更新(変更) ※町内会会員限定に既にログインしている会員(世帯)のパスワードを 更新(変更)すると、改めて更新後のパスワードでのログインが必要 となりますので、ご注意ください。

![](_page_60_Picture_3.jpeg)

# 会員ヘパスワードの配布方法

- ◎ 配布方法
  - 1 システムで出力されるパスワード 配布紙を印刷して裁断し配布

![](_page_61_Picture_3.jpeg)

2 会員データをExcel出力しワードへ 差込印刷して配布

会員登録,パスワード配布方法等の詳細は,町内会管理者用 操作説明書 P3 から P8 をご覧ください。 61

## そのほか

7

![](_page_62_Picture_1.jpeg)

![](_page_63_Picture_0.jpeg)

令和〇年〇月

#### ○○町内会 会員 ○○ 様

○ ○ 町内会 会長 ○○○○

スマホアプリ「あさひかわ くらしのアプリ」の導入について

日頃から、町内会活動にご理解,ご協力いただきましてありがとうございます。 このたび、○○町内会では,旭川市が制作した「あさひかわ」くらしのアプリ」を導入することとい たしました。

このアプリでは、旭川市などからのくらしに関する情報が確認できるほか、町内会から発信する情報 (回覧板,活動紹介,年間スケジュールなど)をいつでもどこでも見ることができるものです。 アプリ内の「町内会会員限定」にログインする際に以下のパスワードが必要となりますのでお知らせ いたします(1世帯1パスワード)。なお、パスワードを紛失等された場合は、ご連絡ください。

<u>パスワード</u>

アプリダウンロード方法 アプリは、以下の方法、または、二次元コードからダウンロードできます。

#### Android

- 1 ホーム画面で「Play ストア」をタップ
- 2 「アプリ」をタップ
- 3 「検索欄」をタップ
- 4 検索入力欄に「あさひかわ くらしのアプリ」を入力し検索
- 5 「あさひかわ くらしのアプリ」をタップ
- 6 インストールをタップ
- 7 インストール終了後、メニュー画面にアプリケーションが追加されたのを確認

![](_page_63_Picture_17.jpeg)

iPhone (リンゴマーク)のスマートフォン)

- 1 ホーム画面で「App Store」をタップ
- 2 「検索」をタップ
- 3 「検索入力欄」をタップ
- 4 検索入力欄に「あさひかわ くらしのアプリ」を入力し検索
- 5 「あさひかわ くらしのアプリ」入手をタップ
- 6 Apple ID を入力し、画面右上の「サインイン」をタップ
- 7 パスワードを入力 → 「サインイン」をタップ
- 8 インストールをタップ

![](_page_63_Picture_27.jpeg)

![](_page_63_Picture_28.jpeg)

![](_page_63_Picture_29.jpeg)

連絡先 〇〇町内会 会長 〇〇 電話番号〇〇〇〇

# 「あさひかわ くらしのアプリ」ダウンロードは 次のQRコードからダウンロードできます。

### Android版

![](_page_64_Picture_2.jpeg)

### iPhone版

![](_page_64_Picture_4.jpeg)

スマートフォンのカメラで読み取ってください。

![](_page_64_Picture_6.jpeg)

### アプリも活用して 若い世代・未加入者にも情報を届け

次世代の地域の担い手を呼び込みましょう!

![](_page_65_Picture_3.jpeg)

![](_page_65_Picture_4.jpeg)